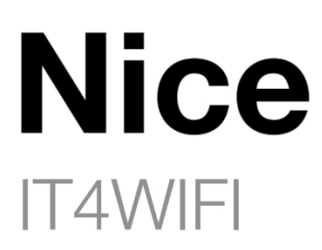

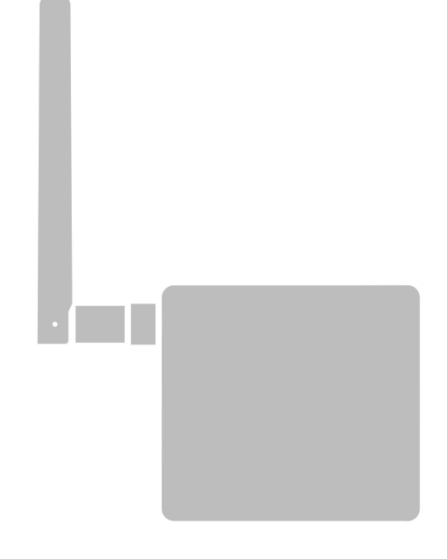

Интерфейс BusT4 - Wi-Fi

RU - Инструкции и важная информация для технических специалистов

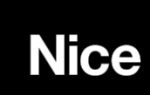

## ПРЕДУПРЕЖДЕНИЯ ОБЩЕГО ХАРАКТЕРА: БЕЗОПАСНОСТЬ - МОНТАЖ – ЭКСПЛУАТАЦИЯ

ВНИМАНИЕ. Во время установки устройства важно строго соблюдать все инструкции, содержащиеся в этом руководстве. В случае каких-либо сомнений, не приступайте к установке и обратитесь в службу технической поддержки Nice для получения разъяснений.

ПРЕДУПРЕЖДЕНИЕ. Важная информация: сохраните эти инструкции для любых последующих мероприятий по техническому обслуживанию и утилизации устройства.

• Не открывайте защитный кожух устройства, так как он содержит незащищённые электрические цепи.

• Не изменяйте какую-либо часть устройства. Операции, отличные от указанных, могут вызывать сбои. Производитель отказывается от ответственности за ущерб, вызванный временными изменениями продукта.

• Не размещайте устройство вблизи источников тепла и не разбирайте его. Эти действия могут повредить изделие и вызвать сбои в работе.

• Изделие не предназначено для использования лицами (включая детей) с ограниченными физическими, сенсорными или умственными способностями или лицами, не имеющих опыта или знаний для использования изделия.

- Не разрешайте детям играть с изделием.
- Также проверьте предупреждения в руководствах по эксплуатации двигателя, к которому подключен продукт.
- В процессе монтажа обращайтесь с компонентами системы бережно во избежание защемлений, ударов, падений или любых контактов с жидкостями, поскольку он может быть поврежден.
- Упаковочный материал продукта должен быть утилизирован в соответствии с местными правилами.
- Продукт следует использовать внутри помещения или в среде, защищенной от атмосферных факторов.

Эксплуатация допускается при соблюдении следующих двух условий: (1) это устройство не может создавать помехи, и (2) это устройство может принимать любые помехи, включая помехи, которые могут вызвать нежелательную работу устройства.

### 1. Описание продукта и предполагаемое использование

ВНИМАНИЕ! - В этом руководстве описываются основные функции устройства. Для получения дополнительной информации см. Полное руководство, доступное на веб-сайте <u>www.niceforyou.com</u>

ВНИМАНИЕ! - Любое использование, отличное от указанного в настоящем документе, или в условиях окружающей среды, отличных от тех, которые указаны в настоящем руководстве, считается неприемлемым и строго запрещено! Аксессуар IT4WIFI - это устройство, которое посредством Wi-Fi-связи позволяет контролировать движение и статус приводов компании Nice, совместимых с протоколом BusT4 (Opera).

Прежде чем приступать к установке продукта, убедитесь, что у вас есть следующее:

• 1 блок управления автоматикой фирмы NICE из каталога Gate & Door, оснащенный портом BusT4 или разъемом для IBT4N

• 1 точка доступа Wi-Fi b / g, поддерживающая службу Apple Bonjour (см. Инструкцию по эксплуатации точки доступа)

- 1 iPhone с системой iOS 10.0 (или более поздними версиями) или 1 смартфон с Android 5 (или более поздними версиями)
- В комплект входят:
- Устройство IT4WIFI
- Интерфейс IBT4N
- телефонный кабель RJ-11 (6 позиций 4 контакта)

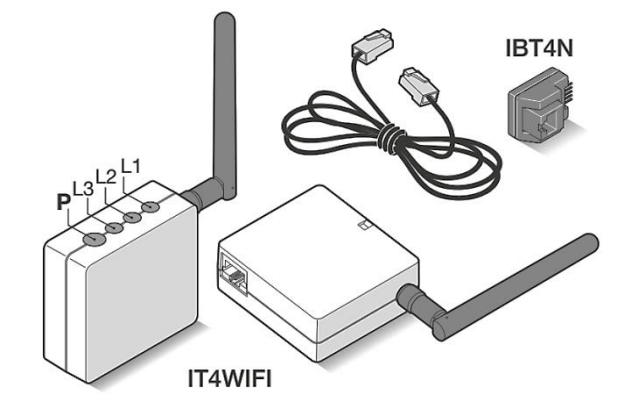

# 2. УСТАНОВКА

**ВНИМАНИЕ!** - Прежде чем приступить к установке, убедитесь, что место, где установлен блок IT4WIFI, покрывается домашней сетью Wi-Fi.

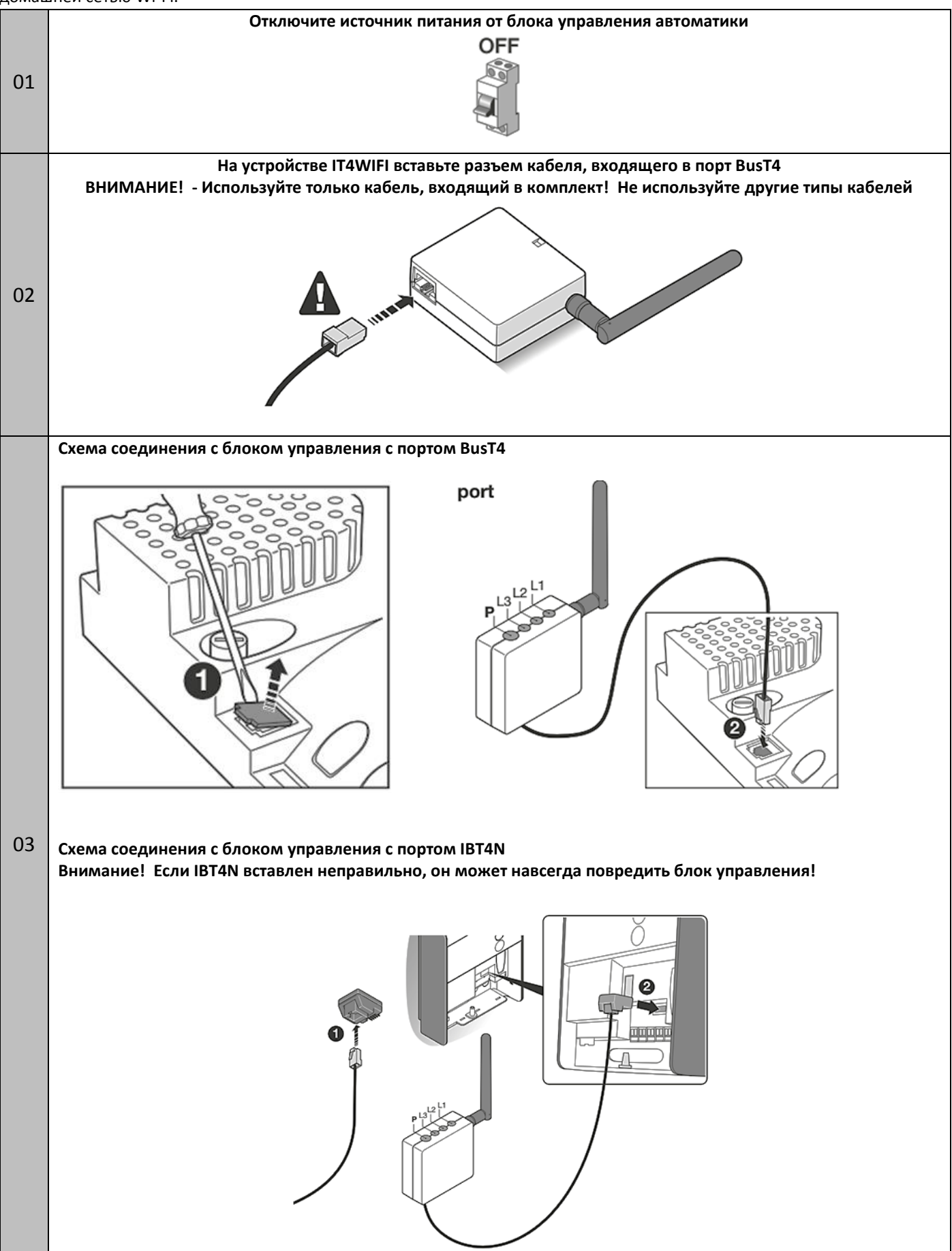

|    | Включите блок управления автоматикой                                                                                                    |
|----|----------------------------------------------------------------------------------------------------|
| 04 | ON                                                                                                    |
| 05 | IT4WIFI считается правильно установлен только в том случае, если светодиод L3 постоянно горит зеленым<br>цветом. Светодиод L2 может оставаться красным в течение нескольких секунд, а затем мигать зеленым.<br>Если этого не произойдет, отсоедините устройство и подключите его через несколько секунд. |

# 3. ВЫБОР ТЕХНОЛОГИЙ для УПРАВЛЕНИЯ УСТРОЙСТВОМ

Перед настройкой IT4WIFI через приложение выберите технологию, которая будет использоваться: аксессуар совместим с технологией HomeKit или MyNice (в таблице 1 описаны основные функции).

Эти две технологии не могут работать одновременно.

- С iPhone можно использовать технологию HomeKit или MyNice (Таблица 1).

- С Android-смартфоном можно использовать только технологию MyNice (Таблица 1).

Технология, выбранная первым пользователем, должна поддерживаться последующими пользователями. Тип технологии можно изменить только путем сброса устройства (глава 5).

Первый пользователь, который будет связан с IT4WIFI, становится администратором устройства и может приглашать / включать последующих пользователей, которые хотят контролировать IT4WIFI.

|                                           | Таблица 1                                                                                                    |                                                                  |                                                                                                    |  |
|-------------------------------------------|----------------------------------------------------------------------------------------------------|------------------------------------------------------------------|----------------------------------------------------------------------------------------------------|--|
|                                           | Технология HomeKit                                                                                                    |                                                                  | Технология MyNice                                                                                                    |  |
| Поддерживаемые<br>мобильные<br>устройства | - iPhone с iOS 10.0 или бол                                                                                                    | ее поздними версиями                                             | - iPhone c iOS 10.0 или более поздними<br>версиями<br>- смартфон c Android 5 или более<br>поздними версиями                                                                                                    |  |
| Совместимые<br>приложения                 | Приложение Apple<br>«Home» доступно в iOS<br>10.0 (или более поздних<br>версиях)                                                                                                    | Nice приложение<br>«MyNice Welcome HK»<br>доступно в Apple Store | Nice приложение «MyNice Welcome»<br>доступно в Google Play для смартфонов с<br>системой Android или доступно в Apple<br>Store для iPhone с системой iOS                                                                                                    |  |
|                                           |                                                                                                    | НК                                                               |                                                                                                    |  |
| Основные функции                          | <ul> <li>Совместим с приводами компании Nice, которые используют протокол BusT4 (Opera)</li> <li>Доступные элементы управления: Открыть, Стоп, Закрыть</li> <li>Совместимость с Siri</li> <li>Удаленное управление (см. Главу 4.1)</li> </ul> |                                                                  | <ul> <li>Совместим с приводами компании Nice,<br/>которые используют протокол BusT4</li> <li>(Opera)</li> <li>Доступные элементы управления: все,<br/>что связано с движением, включая<br/>частичное открытие</li> <li>Совместимость с услугой IFTTT</li> <li>Удаленное управление (с активным<br/>подключением к Интернету) без<br/>необходимости использования других<br/>устройств</li> </ul> |  |

Внимание! - Чтобы дистанционно использовать Siri и IT4WIFI, АР должен быть подключен к Интернету

# 4. НАЧАЛЬНАЯ НАСТРОЙКА

Чтобы настроить IT4WIFI с помощью технологии HomeKit:

• использовать приложение Apple «Home», посетите веб-сайт <u>https://support.apple.com/en-us/HT204893</u>

• использовать приложение «MyNice Welcome HK», загрузить его из Apple Store, а затем выполнить инструкции, описанные в главе 4.1 - Таблица 2

Приложение «Home» может управлять всеми аксессуарами, поддерживающими HomeKit, в то время как приложение «MyNice Welcome HK» управляет только аксессуарами Nice HomeKit.

Внимание! - В технологии HomeKit элемент управления Stop доступен только в том случае, если используется приложение MyNice Welcome HK.

Чтобы настроить IT4WIFI с помощью MyNice в технологии Android:

• загрузите приложение «MyNice Welcome» из Google Play, затем следуйте инструкциям,

описанным в главе 4.2 - Таблица 3

Чтобы настроить IT4WIFI с помощью MyNice в технологии iOS:

• загрузите приложение «MyNice Welcome» из Apple Store, затем следуйте инструкциям,

описанным в главе 4.3 - Таблица 4

# 4.1 - Первоначальная настройка с помощью технологии HomeKit с помощью приложения «MyNice Welcome HK»

Чтобы запустить процедуру, человек должен находиться рядом с устройством IT4WIFI, светодиод L3 должен гореть ровным зеленым светом, а светодиод L2 – мигать зеленым светом. Если это не так, запустите процедуру сброса (глава 5). Кроме того, убедитесь, что iPhone подключен к сети Wi-Fi, которая поддерживает услугу Bonjour. Для управления этим аксессуаром с поддержкой HomeKit требуется iPhone с iOS 10.0 или новее

Для управления этим аксессуаром HomeKit автоматически и вдали от дома требуется Apple TV с tvOS 10.2 или новее или iPad с iOS 10.0 или более поздней версией, настроенным как домашний концентратор

|    | Таблица 2 - iPhone с операционной системой iOS 10.0 и более поздними версиями                                                                                            |                                                                                                    |                                                                                         |  |  |
|----|----------------------------------------------------------------------------------------------------|----------------------------------------------------------------------------------------------------|-----------------------------------------------------------------------------------------|--|--|
| 01 | Откройте приложение «MyNice Welcome HK» и<br>выберите «Начните с первого аксессуара Nice»,<br>"Start with your first Nice accessory"                                     |                                                                                                    | Nice<br>Start with your<br>first Nice Accessory<br>No Accessory?<br>Start a demo        |  |  |
| 02 | С помощью iPhone-камеры вашего устройства считайте<br>номер (цифровой код) указанные на этикетке<br>(шильдике) IT4WIFI или на последней странице паспорта<br>аксессуара. | Добавить аксессуар Отменить<br>Используйте код<br>настройки HomeKit<br>Найдите код на упаховке или на<br>корпусе аксессуара и наведите на<br>него рамку.<br>ИЛИ<br>МЛИ<br>Поднесите iPhone ближе<br>каксессуару<br>Поднесите iPhone ближе<br>каксессуару<br>Поднесите iPhone катому логотипу.<br>Нет кода или не можете сканкровать? | Собавить аксессуар Отменить<br>()<br>()<br>()<br>()<br>()<br>()<br>()<br>()<br>()<br>() |  |  |

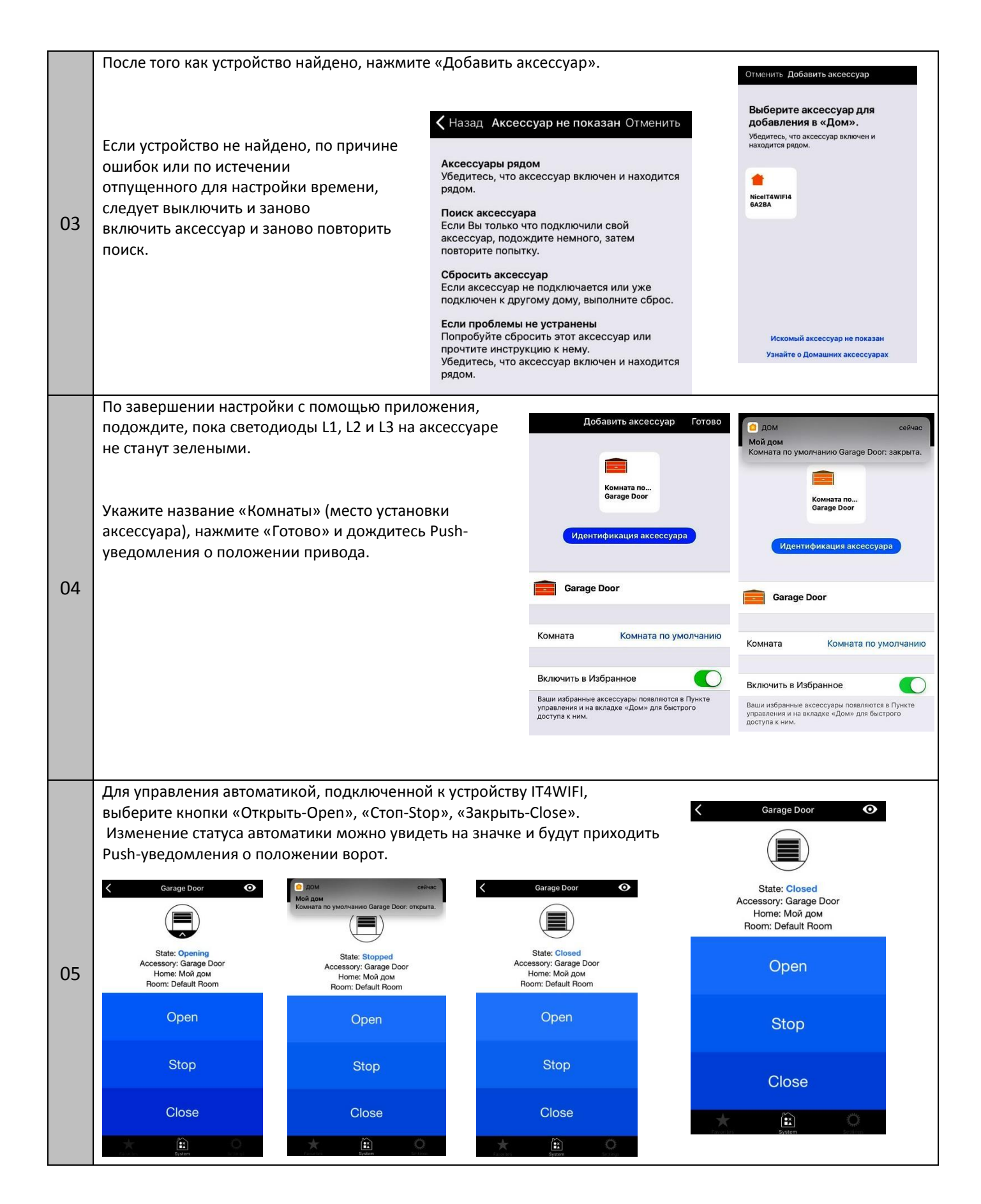

Если описанная процедура не заканчивается успешно, убедитесь, что требования, указанные в начале руководства, выполнены. Выполните процедуру сброса IT4WIFI с помощью кнопки **Р** (глава 5), затем повторите попытку.

## 4.2 - Первоначальная настройка с использованием технологии MyNice для (Android) и (iOS)

Чтобы запустить процедуру, вы должны находиться рядом с устройством IT4WIFI, светодиод L3 должен светиться ровным зелёным светом, а светодиод L2 - мигать зеленым светом. Если это не так, запустите процедуру сброса (глава 8).

Кроме того, убедитесь, что смартфон подключен к сети Wi-Fi, которая поддерживает услугу Bonjour.

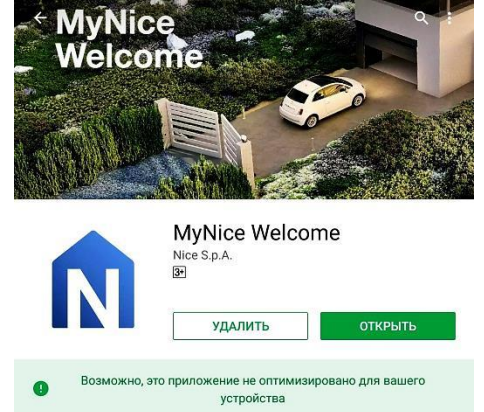

|    | Таблица 3 - Смартфон с операционной системой Android 5 и более поздними версиями,                                                                                                    |                                                                                                    |                                                                                                    |                                                                                                    |                                                                                      |  |
|----|----------------------------------------------------------------------------------------------------|----------------------------------------------------------------------------------------------------|----------------------------------------------------------------------------------------------------|----------------------------------------------------------------------------------------------------|--------------------------------------------------------------------------------------|--|
|    | iPhone с операционной системой iOS 10.0 и более поздними версиями                                                                                                    |                                                                                                    |                                                                                                    |                                                                                                    |                                                                                      |  |
| 01 | Откройте приложение «MyNice Weld<br>выберите «Начните с первого аксесо<br>"Start with your first Nice accessory"                                                                                                    | come» и<br>cyapa Nice»                                                                                 | Management       Management         Management       Management         Management       M | elcome<br>oreans<br>management gave baserre<br>b                                                                                                    | Nice<br>rt with your first Nice Accessory<br>No Accessory? Start a demo              |  |
| 02 | После ввода значений, запрошенных<br>дальше на закладке Home(место уст<br>далее и выберите "Add new accessor<br><u>К Register</u><br><u>REGISTER</u><br><u>USERNAME</u> Enter an username<br><u>DESCRIPTION</u> Enter a description<br>First step: enter an Username and a Description to register yourself to the Accessory | х приложением<br>гановки — назва<br>у" (Добавить<br>моме<br>NAME Yo<br>Second step: create a Home when | и (Username(Имя<br>ание привода) ука<br>новый аксессуар<br>Register<br>bur Home<br>e to add your Accessory                                                                                                    | пользователя), Des<br>ажите автоматику, н<br>)<br>Ассеззоятез он<br>С ассеззоятез он<br>Ут пенеок шану the<br>New Accessore<br>Add new Accessore                                                | cription(Описание) и<br>потом нажмите стрелку<br>Add Accessory<br>NETWORK "Nice"<br> |  |
| 03 | После сканирования сетей Wi-Fi<br>выберите имя «NiceIT4WIFIxxxxx»,<br>которое должно быть найдено, где<br>хxxxxx обозначает последние 6 симв<br>указанных на ярлыке IT4WIFI.<br>Выберите стрелку в верхней правой<br>чтобы продолжить                                                                                        | олов МАС - адр<br>части,                                                                               | oeca,                                                                                                    | Add Ac ACCESSORIES ON NETWORK "Nice" NicelT4WIF46A2BA If you don't find your Accessory, make sure y WIFI network using the button 'Add new acce NEW ACCESSORIES TO CONFIGURE Add new Accessory, | ou have it properly inserted into the desired                                        |  |

|     | Введите учетные данные для сети,                                                                                      |             |                            | Network configuration                                            |
|-----|----------------------------------------------------------------------------------------------------|-------------|----------------------------|------------------------------------------------------------------|
|     | к которой должен быть подключен аксессуар.<br>Важно тшательно проверить правильность                                  | NAME        |                            | NiceIT4WIFI46A2BA                                                |
|     | ввода параметров.                                                                                                    | 10000000000 |                            |                                                                  |
|     | ( Имя сети, пароль сети WIFI «PASSWORD»)                                                                              | ENTER F     | PARAMETERS                 |                                                                  |
| 04  | После нажатия стрелки на верхней правой стороне                                                                       | SSID:       |                            | Nice                                                             |
|     | подождите примерно 2 минуты,                                                                                          | SECURI      | TY:                        | WPA2 MIXED PSK *                                                 |
|     | чтобы процедура завершилась                                                                                           | PASSWO      | ORD:                       | Your password                                                    |
|     |                                                                                                    |             |                            |                                                                  |
|     |                                                                                                    |             |                            |                                                                  |
|     | Как только процедура завершится,                                                                                      |             |                            |                                                                  |
|     | дождитесь появления аксессуара в приложении                                                                           |             | <                          | Add Accessory                                                    |
|     | среди аксессуаров сети wi-гi, в которых он оыл запущен,<br>вернитесь на страницу с выбором аксессуаров как на картинк | e           | ACCESSORIES ON NE          | ETWORK *Nice*                                                    |
|     | и подождите, пока светодиоды L1, L2 и L3 не станут зелеными                                                           | 1           | If you don't find your Acc | essory, make sure you have it properly inserted into the desired |
| 05  | (светодиод L2 может оставаться оранжевым,                                                                             |             | WiFi network using the bu  | itton *Add new accessory*                                        |
|     | если устроиство не доступно дистанционно).                                                                            |             | NEW ACCESSORIES            | TO CONFIGURE                                                     |
|     | Затем выберите его для продолжения                                                                                    |             | Add new Accessory          |                                                                  |
|     |                                                                                                    |             |                            |                                                                  |
|     |                                                                                                    | ой          |                            |                                                                  |
|     | странице инструкции и выберите стрелку в верхней правой ча                                                            | асти,       | <                          | Add Accessory                                                    |
|     | чтобы завершить процедуру настройки                                                                                   |             | ENTER THE<br>CODE          | ECODE OF THE ACCESSORY                                           |
|     |                                                                                                    |             |                            |                                                                  |
|     |                                                                                                    |             |                            |                                                                  |
|     |                                                                                                    |             |                            |                                                                  |
| 0.0 |                                                                                                    |             |                            |                                                                  |
| 06  |                                                                                                    |             |                            |                                                                  |
|     |                                                                                                    |             |                            |                                                                  |
|     |                                                                                                    |             | +                          | 1 2 3 , -                                                        |
|     |                                                                                                    |             | (                          | 4 5 6 ; /                                                        |
|     |                                                                                                    |             | )                          | 7 8 9 5                                                          |
|     |                                                                                                    |             |                            | * 0 # Go                                                         |
|     | После завершения настройки, для управления автоматичой                                                                |             |                            | NiceIT4WIFI46A2BA                                                |
|     | подключенной к устройству IT4WIFI,                                                                                    |             |                            |                                                                  |
|     | нажимайте кнопки «Открыть-Open», «Стоп-Stop» и «Закрыть-                                                              | Close».     |                            | State                                                            |
|     |                                                                                                    |             |                            | Accessory: NicelT4WIF146A2BA<br>Home: Mbar                       |
|     | можно просмотреть на значке.                                                                                          |             |                            |                                                                  |
|     |                                                                                                    |             |                            |                                                                  |
| 07  | Выбор символа «глаз» позволяет использовать                                                                           |             |                            | Open                                                             |
|     | все дополнительные элементы управления движением                                                                      |             |                            |                                                                  |
|     |                                                                                                    |             |                            | Stop                                                             |
|     |                                                                                                    |             |                            |                                                                  |
|     |                                                                                                    |             |                            |                                                                  |
|     |                                                                                                    |             |                            |                                                                  |
|     |                                                                                                    |             |                            |                                                                  |

Если описанная процедура не завершилась успешно, убедитесь, что требования, указанные в начале руководства, выполнены. Запустите процедуру сброса IT4WIFI с помощью кнопки **P** (глава 8), а затем повторите попытку. Чтобы просмотреть другие функции MyNice и функции «MyNice Welcome», обратитесь к главе 6

# 5. ТЕХНОЛОГИЯ НОМЕКІТ

# 5.1 - Основные функции приложения «MyNice Welcome HK»

Благодаря технологии HomeKit приложение «MyNice Welcome HK» позволяет контролировать аксессуар IT4WIFI, но не другие аксессуары, активированные HomeKit. Это приложение также имеет контроль «Стоп», которого нет в других совместимых приложениях HomeKit: это позволяет остановить автоматизацию, связанную с IT4WIFI, в промежуточной позиции.

В таблице 5 перечислены основные функции приложения «MyNice Welcome HK»

| Таблица 5                                                                                       |                                                                                                    |                                                                                                    |  |  |
|-------------------------------------------------------------------------------------------------|----------------------------------------------------------------------------------------------------|----------------------------------------------------------------------------------------------------|--|--|
| функция                                                                                         | процедура                                                                                                    | экран                                                                                                    |  |  |
| Просмотр и изменение<br>сведений об аксессуаре<br>IT4WIFI<br>Внимание! Важно,                   | осмотр и изменение<br>здений об аксессуаре<br>WIFI 01. Откройте приложение «MyNice Welcome HK» и выберите<br>«Настройки».<br>02. Выберите «Дом», а затем «Комната, в которой находится<br>аксессуар»                                                                                                    |                                                                                                    |  |  |
| чтобы приложение<br>оставалось активным,                                                        | 03. Выберите Аксессуар.                                                                                                    | About >                                                                                                    |  |  |
| пока аксессуар<br>обновляется и до тех<br>пор, пока этот процесс                                | изменить имя:<br>Выберите «Имя», измените его и выберите «Сохранить»,                                                                                                    | Identify Accessory<br>Remove Accessory from favorites                                                                           |  |  |
| не будет завершен!<br>Если процедура не<br>выполнена успешно, не<br>делайте сброс настроек      | Измените комнату, в которой находится аксессуар:<br>Выберите «Комната», а затем новую «Комнату», в которой<br>находится Аксессуар (при необходимости создайте новую).                                                                                                    | Delete Accessory                                                                                                    |  |  |
| аксессуара. Просто<br>перезагрузите его, а<br>затем повторите<br>попытку. Выполнение            | Просмотрите информацию об аксессуаре:<br>Выберите «О программе».<br>Чтобы обновить аксессуар, выберите «Обновить свой аксессуар».<br>Обновление работает только в том случае, если iPhone подключен                                                                                                    | Сагаде Door<br>Имя NicelT4WIFI46A2BA<br>Производитель Nice Spa                                                                  |  |  |
| сороса, когда<br>обновление не было<br>выполнено правильно,<br>может привести к<br>необратимому | к той же сети Wi-Fi, что и Аксессуар.<br>Посмотрите раздел «Аксессуары в избранном» приложения:<br>Выберите «Добавить аксессуар в избранное» (Add Accessory to                                                                                                    | Модель         IT4WIFI           Серийный номер         120017420000725CE           Версия прошивки         0.3.2               |  |  |
| повреждению<br>аксессуара.                                                                      | Когда закладка будет открыта, если она содержит какие-либо<br>«Избранные», они откроются в этом разделе.                                                                                                    | Update your Accessory                                                                                                    |  |  |
| Добавить другой<br>аксессуар                                                                    | <ul> <li>01. Установите новый аксессуар, как описано в главе 2</li> <li>02. Откройте приложение «MyNice Welcome HK» и выберите «Настройки»,</li> <li>03. Выберите Дом, в котором находится Аксессуар, и выберите «Добавить аксессуар»(Add Accessory)</li> <li>04. Повторите ту же процедуру, что и для первого аксессуара</li> </ul> | Мой дом       Name     Мой дом       Add Accessory       ROOMS       Default Room       Add Room       SCENES       Доброе утро |  |  |

| Создание, включение и | Создать сцену:                                                                                                    |                                                                           |
|-----------------------|----------------------------------------------------------------------------------------------------|---------------------------------------------------------------------------|
| изменение сцены       | 01. Откройте приложение «MyNice Welcome HK» и выберите                                                                                                    | < Мой дом                                                                 |
|                       | «Настройки».                                                                                                    | SCENES                                                                    |
| Сцена позволяет       | 02. Выберите Дом, в котором необходимо создать сцену, и                                                                                                    | Доброе утро                                                               |
| одновременно          | выберите «Добавить сцену», введя имя для нее                                                                                                    | Ухожу из дома                                                             |
| управлять многими     | 03. Выберите «Добавить аксессуар», затем «Аксессуар» и                                                                                                    | Прихожу домой >                                                           |
| аксессуарами          | связанное с ним действие, а затем «Сохранить»,                                                                                                    | Спокойной ночи                                                            |
|                       | 04. Чтобы добавить еще один аксессуар в сцену: повторите                                                                                                    |                                                                           |
|                       | шаг 03                                                                                                    | Add Scene                                                                 |
|                       | 05. Добавив все аксессуары в сцену, выберите «Сохранить»,                                                                                                    | create a Scene, in your Home you must have at least one<br>Accessory      |
|                       | чтобы сохранить созданную сцену                                                                                                    | USERS                                                                     |
|                       | 06. Чтобы включить созданную сцену: выберите «Система»,                                                                                                    | Manage Users                                                              |
|                       | затем «Дом, в котором находится сцена», затем выберите                                                                                                    | *                                                                         |
|                       | «Сцена» и «Воспроизвести»                                                                                                    | Taviellus tystini Settlege                                                |
|                       | На экране управления сценой отображается список аксессуаров                                                                                                    |                                                                           |
|                       | под значком с набором действий для каждого из них, указанным                                                                                                    |                                                                           |
|                       | рядом.                                                                                                    |                                                                           |
|                       |                                                                                                    | 🗸 Доброе утро                                                             |
|                       | Измените существующую сцену:                                                                                                    | Name Доброе утро                                                          |
|                       | 01. Выберите «Настройки»                                                                                                    |                                                                           |
|                       | 02. Выберите «Дом», а затем «Сцена», которая будет                                                                                                    | ACCESSORIES                                                               |
|                       | изменена.                                                                                                    | Add new Accessory                                                         |
|                       | - Изменить имя:                                                                                                    |                                                                           |
|                       | Выберите «Имя», измените его и выберите «Сохранить».                                                                                                    | TRIGGERS                                                                  |
|                       | - Изменить аксессуары в рамках сцены:                                                                                                    | Add new Trigger                                                           |
|                       | Выберите Аксессуар для модификации, удалите его из сцены,                                                                                                    | Triggers are employed to play Scenes automatically using time or location |
|                       | если необходимо, и / или измените соответствующее                                                                                                    |                                                                           |
|                       | деиствие.                                                                                                    | Add Scene to favorites                                                    |
|                       | - дооавить эпизод в изоранное раздел приложения.                                                                                                    | Ö                                                                         |
|                       | высерите «досавить сцену в изоранное».                                                                                                    | Settings                                                                  |
|                       |                                                                                                    |                                                                           |
|                       | איז איז איז איז איז איז איז איז איז איז                                                                                                    |                                                                           |
|                       |                                                                                                    |                                                                           |
| триггера (залация)    | 1100ы создать тритер.<br>01. Откройте придожение «MyNice Welcome HK» и выберите                                                                                                    | (                                                                         |
| триптера (задания)    | «Настройки»                                                                                                    | Name Спокойной ночи                                                       |
| Триггер позволяет     | 02 Выберите «Лом» а затем «Сцена» для которой будет                                                                                                    |                                                                           |
| автоматически         | создан триггер                                                                                                    | ACCESSORIES                                                               |
| активировать сцену с  | 03. Выберите «Добавить новый триггер», а затем тип                                                                                                    | Close >                                                                   |
| использованием        | создаваемого триггера: «Триггер времени» или «Триггер                                                                                                    | Add new Accessory                                                         |
| времени или           | позиции»                                                                                                    |                                                                           |
| положения.            | - Для «триггера времени» введите имя триггера, затем                                                                                                    | THIGGERS                                                                  |
|                       | выберите дату и время и повторение, если необходимо.                                                                                                    | Add new Ingger                                                            |
|                       | Чтобы сохранить триггер, выберите «Сохранить».                                                                                                    | Time Trigger                                                              |
|                       | Связанная сцена будет активирована в установленные дату и                                                                                                    | Desition Trigger                                                          |
|                       | время.                                                                                                    | Position mgger                                                            |
|                       | - Для «позиции триггера» введите имя триггера, затем                                                                                                    | Faceriles System Settings                                                 |
|                       | выберите положение на карте и метод активации триггера                                                                                                    |                                                                           |
|                       | (когда вы выходите из области или введите выбранную                                                                                                    | Cancel Time Save                                                          |
|                       | область). Чтобы сохранить триггер, выберите «Сохранить».                                                                                                    | Name                                                                      |
|                       | Связанная сцена активируется, когда                                                                                                    |                                                                           |
|                       | пользователь входит или выходит из                                                                                                    | DATE & TIME                                                               |
|                       | области, установленной на карте.                                                                                                    | сб б яна. 8 41<br>8с 7 яня 9 42                                           |
|                       | Чтобы изменить существующий триггер:                                                                                                    | пн 8 янв. 10 43                                                           |
|                       | Выберите существующий триггер. Разрешить доступ к Вашим поограмме                                                                                                    | ср 10 янв. 12 45                                                          |
|                       | сделайте модификацию и выберите                                                                                                    | чт 11 янв. 13 46<br>гут 12 лип. 14 42                                     |
|                       | «Сохранить».                                                                                                    | ЙЦУКЕНГШЩЗХ                                                               |
|                       | 10                                                                                                    | ФЫВАПРОЛДЖЭ                                                               |
|                       | the state of the state of the s | • Я Ч С М И Т Ь Б Ю @                                                     |
|                       |                                                                                                    | 123 🌐 🖉 Пробел Ввод                                                       |
|                       | Augusteau anna att                                                                                                    |                                                                           |
|                       |                                                                                                    |                                                                           |

| Поделитесь «Домом» с<br>другими<br>пользователями<br>Чтобы пригласить<br>других пользователей<br>использовать домашние<br>аксессуары                          | <ul> <li>01. Откройте приложение «MyNice Welcome HK» и выберите «Настройки».</li> <li>02. Выберите «Дом» для совместного использования с другими пользователями, затем «Управление пользователями», а затем «Пригласить»,</li> <li>03. Введите AppleID (iCloud) пользователя для приглашения и выберите «Добавить». Приглашенный пользователь получит уведомление: чтобы принять приглашение, пользователь должен выбрать оповещение и подтвердить приглашение. Затем он может проверить аксессуары, принадлежащие дому отправителя. Дополнительную информацию можно найти на сайте <u>http://www.apple.com</u></li> </ul> | Готово Мой дом<br>Пользователи<br><b>Пригласить других</b><br>Можно приглацать других пользователей, у которих<br>есть учетная запись Тосий, к общему управленно<br>аспосуращим исловий та дока могру правленно<br>пользоватеми общиго дока могру правленно<br>получать о инк уведомления. |
|----------------------------------------------------------------------------------------------------|----------------------------------------------------------------------------------------------------|----------------------------------------------------------------------------------------------------|
| Используйте Apple<br>Watch с приложением<br>Чтобы использовать<br>Apple Watch, добавьте<br>аксессуары и сцены в<br>раздел «Избранное»<br>приложения на iPhone | <ul> <li>01. Откройте приложение «MyNice Welcome HK» в Apple Watch: оно покажет первый аксессуар / сцену, добавленный в избранное в приложении iPhone</li> <li>02. Просмотрите экраны по горизонтали, чтобы перейти от одного аксессуара / сцены к другому</li> <li>03. Выберите Аксессуар / Сцена для управления и выберите нужную команду.</li> </ul>                                                                                                    | 12:29<br>Stopped<br>Garage Door<br>Office<br>Garage                                                                                                    |

# 5.2 - Другие функции

Также возможно использовать другие функции, которые не связаны напрямую с приложением «MyNice Welcome HK», но совместимы с аксессуаром IT4WIFI; примеры включают:

- Возможность контролировать аксессуары и сцены с помощью Siri: с голосовыми командами, такими как «Открыть ... (имя аксессуара)», «Закрыть ... (имя аксессуара)», «Сцена ... (название сцены)» и т. Д. , аксессуар IT4WIFI можно автоматически контролировать.

- Возможность удаленного управления аксессуарами и сценами с помощью Apple TV или iPad с iOS 10, сконфигурированной как концентратор: дополнительную информацию можно получить по адресу <u>http://www.apple.com</u>

# 6. МуNICE ТЕХНОЛОГИЯ

## 6.1 - Основные функции приложения «MyNice Welcome»

Благодаря технологии MyNice приложение «MyNice Welcome» позволяет контролировать аксессуар IT4WIFI. Приложение управляет двумя типами пользователей с помощью администратора и пользователя:

- Администратор (по умолчанию это первый пользователь, который регистрируется с помощью аксессуара) может использовать все функции приложения

- Пользователь, не являющийся администратором, может использовать только определенные функции

| Таблица 6                 |                                                                 |                                                        |  |  |
|---------------------------|-----------------------------------------------------------------|--------------------------------------------------------|--|--|
| функция                   | процедура                                                       | экран                                                  |  |  |
| Просмотр и изменение      | Просмотр / изменение деталей, относящихся к аксессуару IT4WIFI: |                                                        |  |  |
| сведений об аксессуаре    | 01. Откройте приложение «MyNice Welcome» и выберите             | to under                                               |  |  |
|                           | «Настройки».                                                    | Claimge Door                                           |  |  |
| Внимание! Важно, чтобы    | 02. Измените дом, в котором находится аксессуар                 | NHME Charings Door                                     |  |  |
| приложение оставалось     | 03. Выберите аксессуар.                                         | tief the optional command                              |  |  |
| активным, пока аксессуар  |                                                                 | Anos >                                                 |  |  |
| обновляется и до тех пор, | Изменить имя:                                                   | resiscia-stavets 🔰                                     |  |  |
| пока этот процесс не      | Выберите «Имя», измените его и выберите «Сохранить» во          | **** <b>&gt;</b>                                       |  |  |
| будет завершен!           | всплывающем меню (функция доступна только пользователям с       | Scheduled actions                                      |  |  |
| Если процедура не         | правами администратора).                                        | Marchy Accessory                                       |  |  |
| выполнена успешно, не     |                                                                 | Pameros Appassory from Nursilias                       |  |  |
| делайте сброс настроек    | Просмотрите информацию об аксессуаре:                           | . A. 🖓 🕹                                               |  |  |
| аксессуара. Просто        | Выберите «О программе».                                         | To MARKEN                                              |  |  |
| перезагрузите его, а      | Чтобы обновить аксессуар, выберите «Обновить свой аксессуар»    | < Accol                                                |  |  |
| затем повторите попытку.  | (функция доступна только пользователю с помощью                 | ACCESSORY                                              |  |  |
| Выполнение сброса,        | администратора).                                                | Mandachare mailes                                      |  |  |
| когда обновление не       | Обновление работает только в том случае, если смартфон          | Send sample (100,000,000,000                           |  |  |
| было выполнено            | подключен к тои же сети Wi-Fi, что и аксессуар.                 | Networkerson 010-1111                                  |  |  |
| правильно, может          |                                                                 | Freezen certite                                        |  |  |
| привести к                | Добавьте раздел «Аксессуар в избранное» приложения:             | Update your Accentury                                  |  |  |
| необратимому              | выоерите «дооавить аксессуар в изоранное»                       | ASSOCIATED AUTOMATION                                  |  |  |
| повреждению               | когда приложение будет открыто, если оно содержит какие-либо    | 2 R 0                                                  |  |  |
| аксессуара.               | изоранные, он откроется в этом разделе.                         | Contract Contract                                      |  |  |
| Задайте дополнительную    | Расположите четвертую команду на экране управления              |                                                        |  |  |
| команду                   | аксессуарами в дополнение к трем основным командам:             | Carney Door ex                                         |  |  |
|                           | 01. Откройте приложение «MvNice Welcome» и выберите             | $\cap$                                                 |  |  |
|                           | «Настройки».                                                    |                                                        |  |  |
|                           | 02. Измените дом, в котором находится аксессуар                 | State Import<br>Accessory: Geraph Oscr<br>Home: Office |  |  |
|                           | 03. Выберите аксессуар                                          | PERMIN                                                 |  |  |
|                           | 04. Выберите «Установить дополнительную команду», затем         | Open                                                   |  |  |
|                           | «Включить дополнительную команду» и выберите                    | Stop                                                   |  |  |
|                           | соответствующую команду среди присутствующих.                   | Close                                                  |  |  |
|                           |                                                                 | Step by step                                           |  |  |
|                           |                                                                 | * 10 0                                                 |  |  |
|                           |                                                                 | , Talitan (1994) jalitan                               |  |  |
|                           |                                                                 |                                                        |  |  |
|                           |                                                                 | F = 1004 0.17                                          |  |  |
|                           |                                                                 | and the company probability                            |  |  |
|                           | Используйте только что добавленную четвертую команду:           | Endline the sectored command                           |  |  |
|                           | 01. Выберите «Система»                                          | BULICE THE COMMAND                                     |  |  |
|                           | 02. Выберите Домой, а затем Аксессуар, чтобы перейти к          | She ty He 🗸                                            |  |  |
|                           | экрану управления                                               | Bogi las sensos controlij                              |  |  |
|                           |                                                                 | Chan-Int reports intered                               |  |  |
|                           |                                                                 | Cliner Las remote contenti                             |  |  |
|                           |                                                                 | Partial opening 1                                      |  |  |
|                           |                                                                 | Partial sparsing 2                                     |  |  |
|                           |                                                                 | 1010 Jan 170                                           |  |  |
|                           |                                                                 |                                                        |  |  |

| Просмотр истории<br>движений<br>автоматизации,<br>связанной с устройством                                                   | <ul> <li>01. Откройте приложение «MyNice Welcome» и выберите<br/>«Настройки».</li> <li>02. Измените дом, в котором находится аксессуар</li> <li>03. Выберите аксессуар</li> <li>04. Выберите «История событий», чтобы просмотреть<br/>последние движения автоматизации (в первом столбце<br/>указывается имя аксессуара, во втором - действие, в<br/>третьем - пользователь, выполняющий движение, а в<br/>четвертом - дата)</li> <li>Примечание. Любые события, предшествующие перезагрузке<br/>устройства, будут потеряны.</li> </ul>                                                                                                    | Alexano     Homosen     Homosen     H |
|----------------------------------------------------------------------------------------------------|----------------------------------------------------------------------------------------------------|----------------------------------------------------------------------------------------------------|
| Добавить другой<br>аксессуар                                                                                                | <ul> <li>01. Откройте приложение «MyNice Welcome» и выберите<br/>«Настройки».</li> <li>02. Выберите Дом, в котором находится Аксессуар, и выберите<br/>«Добавить аксессуар».</li> <li>03. Повторите ту же процедуру, что и для первого аксессуара</li> </ul>                                                                                                    | Kitter       MORE       MARE       ACCESSORES       Mare CellificACSA       All Anomory       EXDINE       All Danne       All Danne.       Mare and an address for Mares all Dans is, pay of Horey sponsed<br>and water on decements. To strate a Dans is, pay of Horey sponsed<br>and water on decements. To strate a Dans is, pay of Horey sponsed<br>and water on decements.       Mare and an address of the All Danse.       Mare and an address of the All Danse.       Mare and an address of the All Danses.       Mare and an address of the All Danses.       Mare and an address of the All Danses.       Mare and an address of the All Danses.       Mare and an address of the All Danses.       Mare and address of the All Danses.       Mare and address of the All Danses.       Mare and address of the All Danses.                                                                                                    |
| Создание, включение и<br>изменение сценария<br>Сценарий позволяет<br>одновременно управлять<br>несколькими<br>аксессуарами. | <ul> <li>Создать сценарий:</li> <li>Откройте приложение «МуNice Welcome» и выберите<br/>«Настройки».</li> <li>Выберите Дом, в котором необходимо создать сцену, и<br/>выберите «Добавить сценарий», введя имя для нее</li> <li>Выберите «Добавить сценарий», введя имя для нее</li> <li>Выберите «Добавить еценарий», введя имя для нее</li> <li>Выберите «Добавить сценарий», введя имя для нее</li> <li>Выберите «Добавить сценарий», введя имя для нее</li> <li>Выберите «Добавить еце один аксессуар в сценарий: повторите<br/>шаг 03</li> <li>По завершении выберите стрелку в левом верхнем углу,<br/>чтобы сохранить сценарий</li> <li>Чтобы включить созданный сценарий: выберите «Система»,<br/>затем «Дом, в котором находится сценарий», затем<br/>выберите «Сценарий» и выберите «Воспроизвести».</li> <li>На экране управления сценарий» и выберите «Воспроизвести».</li> <li>На экране управления сценарий и для каждого из них, указанных<br/>рядом.</li> <li>Измените существующий сценарий:</li> <li>Выберите «Дом», а затем «Сценарий», которая будет<br/>изменена.</li> <li>Изменить имя:<br/>Выберите «Имя», измените его и выберите «Сохранить».</li> <li>- Изменить аксессуары в рамках сценария;<br/>Выберите аксессуар для изменения, удалите его из сценария,<br/>если необходимо, и / или измените соответствующее действие.</li> <li>- Добавить сценарий в раздел «Избранное» приложения:<br/>Выберите «Добавить сценарий в избранное».<br/>Когда приложение будет открыто, если оно содержит какие-</li> </ul> | Continuents         Mathin       Based meeting         Mathin       Based meeting         Add meet to homes       Add meeting         Add meet to homes       Add meeting         Add meet to homes       Add meeting         Add meet to homes       Add meeting         Add meet to homes       Add meeting         Add meet to homes       Based meeting         Add meet to homes       Based meeting         Dates to homes       Based meeting         Dates to homes                                                                                                    |

| Создание и изменение<br>запланированного<br>действия<br>Запланированное<br>действие - это команда,<br>запрограммированная в<br>аксессуаре, которая<br>должна выполняться в<br>указанное пользователем<br>время. Только<br>пользователи с правами<br>администратора могут<br>создавать и изменять<br>запланированные<br>действия, другие<br>пользователи могут их<br>только просматривать. | <ul> <li>01. Откройте приложение «МуNice Welcome» и выберите<br/>«Настройки».</li> <li>02. Выберите «Дом», а затем «Аксессуар», для которого<br/>запрограммировано запланированное действие</li> <li>03. Выберите «Запланированное действие», а затем «Добавить<br/>новое запланированное действие», а затем «Добавить<br/>новое запланированье действие», затем действие, которое<br/>нужно запрограммировать, и «Сохранить»,</li> <li>05. Выберите «Дата» и «Время», а затем момент, в котором<br/>будет выполняться запланированное действие</li> <li>06. Выберите «Одноразовый» режим, если требуется только<br/>одно запланированное действие или «Повторение», если<br/>вы хотите, чтобы запланированное действие выполнялось<br/>несколько раз в течение недели, а также выбор<br/>соответствующих дней</li> <li>07. Запросив запланированное действие, выберите<br/>«Сохранить»,</li> </ul> | Interface       Interface         Interface       Interface         Interface                                                                                                    |
|----------------------------------------------------------------------------------------------------|----------------------------------------------------------------------------------------------------|----------------------------------------------------------------------------------------------------|
| Запросить авторизацию<br>для использования<br>аксессуара, уже<br>связанного с первым<br>пользователем                                                                                                    | С помощью смартфона нового пользователя:<br>01. Подключитесь к той же сети Wi-Fi, что и «Аксессуар» в<br>«Настройки» смартфона> «WiFi»,<br>02. Откройте приложение «MyNice Welcome»:<br>- если в приложении не записано данных, выберите «Начните с<br>первого аксессуара Nice» "Start with your fIrst Nice accessory",<br>введите «Имя пользователя», «Описание», «Главная»,<br>- если в приложение уже записаны данные, выберите «Настройки»,<br>затем «Домой» и «Добавить аксессуар»,<br>03. Выберите выбранный аксессуар и следуйте указаниям<br>приложения.<br>04. Аксессуар будет использоваться только в том случае, если<br>Администратор доступа предоставляет разрешение на его<br>использование (для авторизации администратора см.<br>«Управление пользователями: авторизация новых<br>пользователей»).                                                                                 | ATTENTION      This Accessory is already associated with     This Accessory. To cancel, tap on ">" to send the     request to the administrator of the     Accessory. To cancel, tap on "<"     Marking to the administrator of the     Accessory. To cancel, tap on "<"     Marking to the administrator     Marking to the administrator     Marking to confine     Marking to confine     Marking to confine                                                                                                    |
| Управление<br>пользователями:<br>авторизация новых<br>пользователей,<br>изменение профилей уже<br>зарегистрированных<br>пользователей<br>Управление<br>пользователями - это<br>функция,<br>зарезервированная<br>только для<br>пользователей с правами<br>администратора                                                                                                    | <ul> <li>01. Откройте приложение «MyNice Welcome» и выберите<br/>«Настройки».</li> <li>02. Выберите «Дом», затем «Управление пользователями» и<br/>«Аксессуар», для которого необходимо изменить<br/>пользователя.</li> <li>03. Выберите желаемого пользователя, чтобы просмотреть его<br/>профиль: <ul> <li>Если выбранный пользователь является пользователем,<br/>ожидающим разрешения на использование аксессуара:<br/>выберите «Авторизовать пользователя», чтобы включить его</li> <li>Если выбранный пользователь уже зарегистрирован в<br/>аксессуаре:</li> </ul> </li> <li>Для изменения его роли, выберите «Пользователь» или<br/>«Администратор».</li> <li>Чтобы временно отключить его, выберите «Отключить<br/>пользователя».</li> <li>Чтобы удалить его из управления аксессуарами, выберите<br/>«Удалить пользователя».</li> </ul>                                                   | Vect     Vect     Vec |

| <ul> <li>вторичные команды для пользователей с пользователей с пользователей с пользователей с чоманды, разрешенные для пользователей, выберите «Команды, разрешенные для пользователей, выберите «Команды для включения / выключения и выберите «Сохранить», он чтобы использователей, администраторов выберите «Сохранить», выберите «Сохранить», он чтобы использователей, авыберите «Сохранить», выберите «Система», выберите «Система», выберите «Система», выберите «Система», выберите «Система», выберите и «Моманду, чтобы включить ее</li> <li>Пользователи, не администраторов выберите нужную команду, чтобы включить ее</li> <li>О1. Откройте приложение «МуNice Welcome» и выберите «Настройки».</li> <li>О2. Выберите соответствующие профили и включите Push-уведомления поступают на каратфон пользователя поступают на каратфон пользователя поступают на каратфон пользователя и чольке в фоновом режиме</li> <li>О1. Откройте приложение «МуNice Welcome» в Apple Watch и SamtWatch с оно покажет первый аксессуар / сцену, добавлете вибраите «Мургавления и выберите тужную команду.</li> <li>О1. Откройте приложение «MyNice Welcome» в Apple Watch и SamtWatch с оно покажет первый аксессуар / сцену, добавлете вибрите нужную команду.</li> <li>О1. Откройте приложение «MyNice Welcome» в Apple Watch и / или SmartWatch с оно покажет первый аксессуар / сцену, добавлете вибраите вкраноте виралюжение «MyNice Welcome» в Apple Watch и / или SmartWatch и и или SmartWatch и и или SmartWatch и и или SmartWatch и и или SmartWatch и и или SmartWatch и и или SmartWatch и исцены в Кончание и избраноте в польжение и выберите нужную команду.</li> </ul>                                                                                                    | Включить / отключить     | 01. | «Откройте приложение «MyNice Welcome» и выберите        |                                             |
|----------------------------------------------------------------------------------------------------|--------------------------|-----|---------------------------------------------------------|---------------------------------------------|
| пользователей с<br>профилем<br>«пользователь-юзер»<br>Эта функция доступна<br>только для<br>пользователей-<br>администраторов<br>Пользователей-<br>администраторов<br>пользователей,<br>администраторов<br>пользователей,<br>администраторов<br>Выберите «Команды для включения / вылючения и<br>выберите «Команды для включения и<br>выберите «Система», выберите «Кассуар» и, с зурана управления управления<br>выберите и символ «глаз» в правом верхнем углу. Затем<br>выберите и символ «глаз» в правом верхнем углу. Затем<br>выберите и символ «глаз» в правом верхнем углу. Затем<br>выберите и символ «глаз» в правом верхнем углу. Затем<br>выберите и имени «манды.<br>выберите и имени «МуNice Welcome» и выберите<br>«Настройки».<br>02. Выберите «Сответствующие профили и включите Push-<br>уведомления<br>сообщают о состоянии в<br>режиме реального<br>времени автоматизации,<br>связанной с аксессуаром,<br>без открытия<br>приложения. Эти<br>уведомления поступают<br>на смартфон<br>пользователя только в<br>том случае, сли они<br>включены, и только в соги<br>приложение «МуNice Welcome» в Аррle Watch<br>и SametWatch с оно покажет первий аксессуар / сцену,<br>добавленный в избранное в приложение.<br>01. Откройте приложение «MyNice Welcome» в Аррle Watch<br>ил SmartWatch с оно покажет первий аксессуар / сцену,<br>добавленный в избранное в приложении.<br>03. Просмотрите якраны по горизонтали, чтобы перейти от<br>одного заксессуара / сцена для управления и выберите<br>нужную команду.                                                                                                    | вторичные команды для    |     | Настройки».                                             | C Permissions Save                          |
| профилем<br>и, наконец, Аксессуар<br>3. Выберите команды, разрешенные для пользователей»,<br>выберите команды, разрешенные для пользователей»,<br>выберите команды, разрешенные для пользователей»,<br>выберите команды, разрешенные для пользователей»,<br>выберите команды, разрешенные для пользователей»,<br>выберите команды, разрешенные команды, выберите<br>«Система», выберите «Аксессуар» и, с экрана управления,<br>выберите символ «глаз» в правом верхнем углу. Затем<br>выберите приложение «Аксессуар» и, с экрана управления,<br>выберите приложение «МуNice Welcome» и выберите<br>«Настройки».<br>0.1. Откройте приложение «МуNice Welcome» и выберите<br>«Настройки».<br>0.2. Выберите «Домой», затем «Управление пользователями»<br>и, наконец, нужный аксесуар<br>времени автоматизации,<br>свазанной с аксессуаром,<br>без открытия<br>приложения закрыто или<br>включеныя, только если<br>риложения автоматизации,<br>ракомения ваковето или<br>включены, и только если<br>риложения «МуNice<br>01. Откройте приложение «МуNice Welcome» в Аррie Watch<br>или SmartWatch с<br>приложения «МуNice<br>Welcome»<br>10. Откройте приложение «MyNice Welcome» в Аррie Watch<br>или SmartWatch с<br>приложение «МуNice<br>Welcome»<br>10. Откройте приложение «МуNice Welcome» в Аррie Watch<br>или SmartWatch с<br>приложение «МуNice<br>Welcome»<br>10. Откройте приложение «МуNice Welcome» в Аррie Watch<br>или SmartWatch с<br>приложение «МуNice<br>Welcome»<br>10. Откройте приложение «МуNice Welcome» в Аррie Watch<br>или SmartWatch с<br>приложение «МуNice<br>Welcome»<br>10. Откройте приложение «МуNice Welcome» в Аррie Watch<br>или SmartWatch с<br>Nun SmartWatch с<br>Nun SmartWatch и / или<br>SmartWatch и / или<br>SmartWatch и (ини в<br>Касессуар и и цены в                                                                                                    | пользователей с          | 02. | Выберите «Домой», затем «Управление пользователями»     | SECONDARY COMMANDS                          |
| <ul> <li>кпользователь-юзер»</li> <li>33. Выберите «Команды, разрешенные для пользователё», выберите «Команды, разрешенные для пользователё», выберите «Команды, разрешенные команды, выберите пользовать вспомогательные команды, выберите «Сохранить», выберите «Сохранить», выберите «Сохранить», выберите «Сохранить», выберите «Сохранить», выберите «Сохрана управления, выберите «Сохранить», выберите «Сохрана управления, выберите «Сохранить», выберите «Сохрана управления, выберите «Сохранить», выберите «Сохрана управления, выберите «Сохраниссуар» и с. сиркана управления, выберите «Сохраниссуар» и с. сиркана управления, выберите «Сохраниссуар» и с. сиркана управления, выберите «Сохраниссуар» и с. сиркана управления углу. Затем выберите «Сохранить ее</li> <li>01. Откройте приложение «МуNice Welcome» и выберите «Настройки».</li> <li>02. Выберите «Домой», затем «Управление пользователями» и наконцике разьного времени автоматизации, связанной с аксессуаром, без открытия эти уведомления Эти пользователя только в том солучае, если они включие сли приложение «МуNice Welcome» в Apple Watch и у пли только если приложение «МуNice Welcome» в Apple Watch и уполько если приложение «МуNice Welcome» в Apple Watch и уполько если приложение «МуNice Welcome» в Apple Watch и упи SmartWatch с просоран сидены в избранное в приложение.</li> <li>01. Откройте приложение «MyNice Welcome» в Apple Watch или SmartWatch с приложение «МуNice Welcome» в Apple Watch и упи SmartWatch с и упи SmartWatch и упи в забрание по горизонтали, чтобы перейти от одного аксессуара / сцены к другому</li> <li>03. Выберите приложение «МуNice Welcome» в Apple Watch или SmartWatch и упи SmartWatch и упи в забрение в коссуара / сцены к другому</li> <li>03. Выберите Ассссуара / сцены к другому</li> <li>03. Выберите Ассссуара / сцены к другому</li> <li>03. Выберите коссосуара / сцены к другому</li> <li>03. Выберите коссосуара / сцены к другому</li> <li>03. Выберите кассосуара / сцены к другому</li> <li>03. Выберите кассос</li></ul>                                                                                                    | профилем                 |     | и, наконец, Аксессуар                                   | Bitop by step                               |
| Вла функция доступна<br>только для<br>пользователей-<br>администраторов<br>администраторы, могут<br>использовать олько<br>разрешенные вторичные<br>команды<br>использовать только<br>разрешенные вторичные<br>команды<br>Включение / выключение<br>уведомлений<br>Ризh-уведомления<br>собщают о состоянии в<br>режиме редального<br>времени автоматизации,<br>связанной с аксессуаром,<br>без открытия<br>приложения эти<br>уведомления потупают<br>на смартфон<br>пользователя только в<br>том случае, если они<br>включение, и только ссли<br>приложение закрыто или<br>находится в фоновом<br>режиме<br>Используйте Аррle Watch<br>и SmartWatch с<br>приложение «MyNice<br>Welcome»<br>10. Откройте приложение «MyNice Welcome» и выберите<br>«Настройки».<br>20. Выберите сирания астосуаром.<br>65 открытия<br>приложение закрыто или<br>находится в фоновом<br>режиме<br>10. Откройте приложение «MyNice Welcome» в Apple Watch<br>и пользователя только в<br>том случае, если они<br>включение, и только сели<br>приложение «MyNice<br>Welcome»<br>4001. Откройте приложение «MyNice Welcome» в Apple Watch<br>и закодето и<br>401. Откройте приложение «MyNice Welcome» в Apple Watch<br>и ми SmartWatch с<br>приложение «MyNice<br>Welcome»<br>402. Просмотрите вурано в приложение «MyNice<br>Welcome»<br>403. Выберите сираюн<br>403. Выберите сираюн<br>404.<br>404. | «пользователь-юзер»      | 03. | Выберите «Команды, разрешенные для пользователей»,      | Open (as remote control)                    |
| <ul> <li>Эта функция доступна<br/>только для</li> <li>Олько для</li> <li>Олько для</li> <li>Ользователей-<br/>администраторов</li> <li>О. Чтобы использовать всломогательные команды, выберите<br/>«Система», выберите «Аксессуар» и, с зкрана управления,<br/>выберите символ «глаз» в правом верхнем углу. Затем<br/>выберите имвол «глаз» в правом верхнем углу. Затем<br/>выберите имвол «глаз» в правом верхнем углу. Затем<br/>выберите имвол «глаз» в правом верхнем углу. Затем<br/>выберите имвол «глаз» в правом верхнем углу. Затем<br/>выберите имвол «глаз» в правом верхнем углу. Затем<br/>выберите имвол «глаз» в правом верхнем углу. Затем<br/>выберите имвол «глаз» в правом верхнем углу. Затем<br/>выберите имвол «глаз» в правом верхнем углу. Затем<br/>выберите имвол «глаз» в правом верхнем углу. Затем<br/>вомочиние уведомления</li> <li>О1. Откройте приложение «МуNice Welcome» и выберите<br/>«Настройки».</li> <li>О2. Выберите «Соответствующие профили и включите Push-<br/>уведомления автоматизации,<br/>связанной с аксессуаром,<br/>без открытия<br/>приложения. Эти<br/>уведомления поступают<br/>на смартфон<br/>пользователя только в<br/>том случае, если они<br/>включения. Чтобы и спользовате<br/>и и только если<br/>приложение закрыто или<br/>находчтся в фоновом<br/>режиме</li> <li>О1. Откройте приложение «МуNice Welcome» в Apple Watch<br/>или smartWatch: оно покажет первый аксессуар / сцену.<br/>Доверите ксессуар / сцены к другому</li> <li>О3. Выберите приложение «МуNice в приложения.</li> <li>О2. Просмотрите экраны по горизонтали, чтобы перейти от<br/>одного аксессуара / сцены к другому</li> <li>О3. Выберите ксессуар / сцены к другому</li> <li>О3. Выберите ксессуар / сцены к другому</li> <li>О3. Выберите ксессуар / сцены к другому</li> <li>О3. Выберите ксессуар / сцены к другому</li> <li>О3. Выберите ксессуар / сцены к другому</li> <li>О3. Выберите ксессуар / сцены к другому</li> <li>О3. Выберите ксессуар / сцены к другому</li> <li>О3. Выберите ксессуар / сцены к другому</li> <li>О3. Выберите ксессуар / сцены к другому</li> <li>О3. Выберите ксессуар / сцены к другом&lt;</li></ul>                                                                                                    |                          |     | выберите команды для включения / выключения и           | Class (as remote control) Partial opening 1 |
| Только для<br>пользователей-<br>администраторов<br>администраторов<br>администраторов, могут<br>использовать только<br>разрешенные вторичные<br>команды         04. Чтобы использовать вспомогательные команды, выберите<br>«Система», выберите «Аксессуар», и, с зкрана управления,<br>выберите символ «глаз» в правом верхнем углу. Затем<br>выберите имели «Аксессуар», и, с зкрана управления,<br>выберите имели «Аксессуар», и, с зкрана управления,<br>выберите имели «Аксессуар», и, с зкрана управления и<br>выберите имели «Аксессуар». <ul> <li>Фалански и и и и и и и и и и и и и и и и и и</li></ul>                                                                                                    | Эта функция доступна     |     | выберите «Сохранить»,                                   | Apertment Step by Step                      |
| пользователей-<br>администраторов<br>выберите символ «глаз» в правом верхнем углу. Затем<br>выберите символ «глаз» в правом верхнем углу. Затем<br>выберите измвол «глаз» в правом верхнем углу. Затем<br>выберите измвол «глаз» в правом верхнем углу. Затем<br>выберите измвол «глаз» в правом верхнем углу. Затем<br>выберите измвол «глаз» в правом верхнем углу. Затем<br>выберите измвол «глаз» в правом верхнем углу. Затем<br>выберите измвол «глаз» в правом верхнем углу. Затем<br>выберите измвол «глаз» в правом верхнем углу. Затем<br>выберите изметете изметете изметете изметете<br>уведомления<br>сообщают о состоянии в<br>режиме реального<br>времени автоматизации,<br>связанной с аксессуаром,<br>без открытия<br>приложения закрыто или<br>акларстены, и только в<br>том случае, если они<br>вилочены, и только в<br>сом случае, если они<br>вилочены, и только в<br>сом случае, если они<br>вилочены акпоступают<br>на смартфон<br>пользователя только в<br>том случае, если они<br>вилочены и только в<br>со слудение закрыто или<br>акларстена в фоновом<br>режиме<br>Чтобы использовать<br>Аррle Watch и / или<br>SmartWatch с добављете<br>аксессуары и сцены в                                                                                                    | только для               | 04. | Чтобы использовать вспомогательные команды, выберите    | Cpen and Block                              |
| администраторов выберите символ «глаз» в правом верхнем углу. Затем выберите нужную команду, чтобы включить ее  Пользователи, не администраторы, могут использовать только разрешенные вторичные команды Включение / выключение уведомления Сообщают о состоянии в режиме реального времени автоматизации, связанной с аксессуаром, без открытия приложения поступают на смартфон пользователя только если приложение з фоновом режиме (Спользуйте Аррle Watch и SmartWatch с мимие Соз. Поскиройте приложение «MyNice Welcome» в Apple Watch или SmartWatch с приложением «MyNice 01. Откройте приложение «MyNice Welcome» в Apple Watch или SmartWatch с приложение миNice 03. Выберите сира опокажет первый аксессуар / сцену, добавленный в избранное в приложении. 03. Поскоройте приложение «MyNice Welcome» в Apple Watch или SmartWatch с Приложение миNice 03. Выберите сира для управления и выберите (Стользуйте Apple Watch и SmartWatch с Приложение миNice 03. Выберите скессуар / сцены к другому 03. Выберите скессуар / сцены к другому Соз выберите сира для управления и выберите изминую команду. Соз просмотрите зкравы по горизонтали, чтобы перейти от одного акесссуар / сцены к другому Соз выберите скессуар / сцены к другому Соз выберите сира для управления и выберите изминую команду.                                                                                                    | пользователей-           |     | «Система», выберите «Аксессуар» и, с экрана управления, | Close and Block                             |
| Пользователи, не<br>администраторы, мотут<br>использовать только<br>разрешенные вторичные<br>команды         01. Откройте приложение «МуNice Welcome» и выберите<br>«Настройки».         02. Выберите соответствующие профили и включите Push-<br>уведомлений           Ризh-уведомления<br>сообщают о состоянии в<br>режиме реального<br>времени автоматизации,<br>связанной с аксессуаром,<br>без открытия<br>приложения. Эти<br>уведомления поступают<br>на смартфон<br>пользовате ла только в<br>том случае, если они<br>включены, и только если<br>приложение закрыто или<br>находится в фоновом         01. Откройте приложение «МуNice Welcome» в Аррle Watch<br>или SmartWatch с<br>или SmartWatch с<br>опорызовать сакрессуара / сцены, другому         01. Откройте приложение «MyNice Welcome» в Аррle Watch<br>или SmartWatch с<br>опорызовать сакрессуара / сцены в визбранное в приложении.           01. Откройте приложение «MyNice Welcome» в Аррle Watch<br>или SmartWatch с<br>опорызовать сакрессуара / сцены к другому         01. Откройте приложение «MyNice Welcome» в Аррle Watch<br>или SmartWatch с<br>приложение «MyNice         01. Откройте приложение «MyNice Welcome» в Аррle Watch<br>или SmartWatch с<br>одного аксессуар / сцены к другому         1220<br>Stopped<br>Garage           Чтобы использовать<br>Аррle Watch / или<br>SmartWatch лобавьте<br>аксессуары и сцены в в         03. Выберите Аксессуар / Сцена для управления и выберите<br>нужную команду.         1220<br>Сцена для управления и выберите<br>нужную команду.                                                                                                    | администраторов          |     | выберите символ «глаз» в правом верхнем углу. Затем     | Rekase                                      |
| Пользователи, не<br>администраторы, могут<br>использовать только<br>разрешенные вторичные<br>команды       01. Откройте приложение «MyNice Welcome» и выберите<br>«Настройки».       02. Выберите «Домой», затем «Управление пользователями»<br>и, наконец, нужный аксессуар       03. Выберите сответствующие профили и включите Push-<br>уведомления       03. Выберите сответствующие профили и включите Push-<br>уведомления.       03. Выберите сответствующие профили и включите Push-<br>уведомления.       03. Выберите сответствующие профили и включите Push-<br>уведомления.       03. Выберите сответствующие профили и включите Push-<br>уведомления.       03. Выберите сответствующие профили и включите Push-<br>уведомления.       03. Выберите сответствующие профили и включите Push-<br>уведомления.       03. Выберите сответствующие профили и включите Push-<br>уведомления.       03. Выберите сответствующие профили и включите Push-<br>уведомления.       03. Выберите сответствующие профили и включите Push-<br>уведомления.       03. Выберите сответствующие профили и включите Push-<br>уведомления.       03. Выберите сответствующие профили и включите Push-<br>уведомления.       03. Выберите сответствующие профили и включите Push-<br>уведомления.       03. Выберите сответствующие профили и включите Push-<br>уведомления.       04.       04.       04.       05.       05.       05.       05.       05.       05.       05.       05.       05.       05.       05.       05.       05.       05.       05.       05.       05.       05.       05.       05.       05.       05.       05.       05.       05.       05.       05.       05.       05.                                                                                                    |                          |     | выберите нужную команду, чтобы включить ее              | Couriery light on off                       |
| администраторы, могут<br>использовать только<br>разрешенные вторичные<br>команды<br>Включение / выключение<br>уведомлений<br>20. Выберите «Домой», затем «Управление пользователями»<br>и, наконец, нужный аксессуар<br>03. Выберите соответствующие профили и включите Push-<br>уведомления<br>03. Выберите соответствующие профили и включите Push-<br>уведомления<br>03. Выберите соответствующие профили и включите Push-<br>уведомления<br>оказанной с аксессуаром,<br>без открытия<br>приложения. Эти<br>уведомления поступают<br>на смартфон<br>пользователя только в<br>том случае, если они<br>включены, и только если<br>приложение закрыто или<br>находится в фоновом<br>режиме<br>Используйте Аррle Watch<br>и SmartWatch с<br>SmartWatch и лил<br>SmartWatch и лил<br>SmartWatch и цены в<br>01. Откройте приложение «MyNice Welcome» в Apple Watch<br>или SmartWatch соно покажет первый аксессуар / сцену,<br>добавленный в избранное в приложения.<br>02. Просмотрите экраны по горизонтали, чтобы перейти от<br>одного аксессуара / сцены к другому<br>03. Выберите Аксессуар / сцены к другому<br>03. Выберите Аксессуар / сцены к другому<br>03. Выберите Аксессуар / сцены к другому<br>03. Выберите Аксессуар / сцены к другому<br>03. Выберите Аксессуар / сцены к другому<br>03. Выберите Аксессуар / сцены к другому<br>03. Выберите Аксессуар / сцены к для управления и выберите<br>нужную команду.                                                                                                    | Пользователи, не         |     |                                                         |                                             |
| использовать только<br>разрешенные вторичные<br>команды       01. Откройте приложение «MyNice Welcome» и выберите<br>«Настройки».<br>02. Выберите «Домой», затем «Управление пользователями»<br>и, наконец, нужный аксессуар<br>03. Выберите соответствующие профили и включите Push-<br>уведомления       01. Откройте приложение «MyNice Welcome» и выберите<br>«Настройки».<br>02. Выберите «Домой», затем «Управление пользователями»<br>и, наконец, нужный аксессуар<br>03. Выберите соответствующие профили и включите Push-<br>уведомления лотокания поступают<br>на смартфон<br>пользователя только в<br>том случае, если они<br>вялючение закрыто или<br>находится в фоновом<br>режиме       01. Откройте приложение «MyNice Welcome» в Apple Watch<br>или SmartWatch с<br>приложением «MyNice       01. Откройте приложение «MyNice Welcome» в Apple Watch<br>или SmartWatch с<br>одного аксессуар / сцены к для управления и выберите<br>одного аксессуар / сцены в<br>выберите аксессуар / сцены и выберите<br>ихи содного заксессуар / сцены к для управления и выберите<br>нужную команду.       01. Откройте приложение «MyNice Welcome» в Apple Watch<br>или SmartWatch со<br>одного аксессуар / сцены к для управления и выберите<br>нужную команду.                                                                                                    | администраторы, могут    |     |                                                         |                                             |
| разрешенные вторичные<br>команды<br>Включение / выключение<br>уведомлений<br>O1. Откройте приложение «МуNice Welcome» и выберите<br>«Настройки».<br>O2. Выберите «Домой», затем «Управление пользователями»<br>и, наконец, нужный аксессуар<br>O3. Выберите соответствующие профили и включите Push-<br>уведомления автоматизации,<br>связанной с аксессуаром,<br>без открытия<br>приложения. Эти<br>уведомления поступают<br>на смартфон<br>пользователя только в<br>том случае, если они<br>включены, и только если<br>приложение закрыто или<br>находится в фоновом<br>режиме<br>Используйте Apple Watch<br>и SmartWatch с<br>приложение «МуNice<br>Welcome»<br>UC. Просмотрите зкраны по горизонатали, чтобы перейти от<br>одного аксессуар / сцены к другому<br>O3. Выберите Аксессуар / сцены к другому<br>O3. Выберите Аксессуар / сцены к другому<br>O4. Накала ссессуар и сцены в                                                                                                    | использовать только      |     |                                                         |                                             |
| команды                                                                                                    | разрешенные вторичные    |     |                                                         |                                             |
| Включение / выключение<br>уведомлений       01. Откройте приложение «MyNice Welcome» и выберите<br>«Настройки».       02. Выберите «Домой», затем «Управление пользователями»<br>и, наконец, нужный аксессуар       03. Выберите «Домой», затем «Управление пользователями»<br>и, наконец, нужный аксессуар       03. Выберите соответствующие профили и включите Push-<br>уведомления         оваятеля только в<br>том случае, если они<br>включены, и только всли<br>приложение закрыто или<br>находится в фоновом<br>режиме       01. Откройте приложение «MyNice Welcome» в Apple Watch<br>ил SmartWatch с<br>приложением «MyNice<br>Welcome»       01. Откройте приложение «MyNice Welcome» в Apple Watch<br>ил SmartWatch с<br>подъзователя только в<br>том случае, если они<br>включены, и только осли<br>приложением «MyNice<br>Welcome»       01. Откройте приложение «MyNice Welcome» в Apple Watch<br>ил SmartWatch с<br>подъзовать<br>Apple Watch и / или<br>SmartWatch , добавльте<br>аксессуары и сцены в       01. Откройте приложение «MyNice B приложения и выберите<br>нужную команду.       12229<br>(Garage Door<br>Office<br>Garage                                                                                                    | команды                  |     |                                                         |                                             |
| уведомлений<br>Ризh-уведомления<br>сообщают о состоянии в<br>режиме реального<br>времени автоматизации,<br>связанной с аксессуаром,<br>без открытия<br>приложения. Эти<br>уведомления<br>ведомления поступают<br>на смартфон<br>пользователя только в<br>том случае, если они<br>включены, и только если<br>приложение закрыто или<br>находится в фоновом<br>режиме<br>Используйте Apple Watch<br>и SmartWatch с<br>приложением «MyNice<br>Welcome»<br>01. Откройте приложение «MyNice Welcome» в Apple Watch<br>и ли SmartWatch с<br>приложением «MyNice<br>Welcome»<br>03. Выберите Аксессуар / Сцены к другому<br>03. Выберите касессуар / Сцены к другому<br>03. Выберите касессуар / Сцены к другому<br>03. Выберите Аксессуар / Сцены к другому<br>03. Выберите Аксессуар / Сцены к другому<br>03. Выберите Аксессуар / Сцены к другому<br>03. Выберите Аксессуар / Сцены к другому<br>03. Выберите Аксессуар / Сцены к другому<br>03. Выберите Аксессуар / Сцены к другому<br>04. Просмотрите экраны по горизонтали, чтобы перейти от<br>одного аксессуар / Сцены к другому<br>05. Выберите Аксессуар / Сцены к другому<br>06. Выберите Аксессуар / Сцены к другому<br>07. Просмотрите экраны по горизонтали, чтобы перейти от<br>одного аксессуар / Сцены к другому<br>03. Выберите Аксессуар / Сцены к другому<br>04. Выберите Аксессуар / Сцены к другому<br>05. Выберите Аксессуар / Сцены к другому<br>05. Выберите Аксессуар / Сцены к другому<br>05. Выберите Аксессуар / Сцены к другому<br>06. Выберите Аксессуар / Сцены к другому<br>07. Просмотрите экраны по горизонтали, чтобы перейти от<br>одного аксессуар / Сцены к другому<br>05. Выберите Аксессуар / Сцены к другому<br>06. Выберите Аксессуар / Сцены к другому<br>07. Просмотрите экраны по горизонтали, чтобы перейти от<br>одного аксессуар / Сцены к другому<br>07. Выберите Аксессуар / Сцены к другому<br>07. Просмотрите экраны по горизонтали, чтобы перейти от<br>одного аксессуар / Сцены к другому<br>07. Просмотрие экраны по горизонтали, чтобы перейти от<br>одного аксессуар / Сцены к другому<br>07. Просмотрие экраны по горизонтали, чтобы перейти от<br>одного аксессуар / Сцены к другому<br>07. Просмотри сцены в                                                                                                    | Включение / выключение   | 01. | Откройте приложение «MyNice Welcome» и выберите         |                                             |
| 02. Выберите «Домой», затем «Управление пользователями»<br>и, наконец, нужный аксессуар       03. Выберите соответствующие профили и включите Push-<br>уведомления         03. Выберите соответствующие профили и включите Push-<br>уведомления       03. Выберите соответствующие профили и включите Push-<br>уведомления         04. Ванберите соответствующие профили и включите Push-<br>уведомления       04. Выберите соответствующие профили и включите Push-<br>уведомления         05. Выберите соответствующие профили и включите Push-<br>уведомления       04. Выберите соответствующие профили и включите Push-<br>уведомления         06. Откройте приложения       05. Откройте приложение «МуNice Welcome» в Apple Watch<br>и SmartWatch с<br>приложением «МуNice<br>Welcome»       01. Откройте приложение «МуNice Welcome» в Apple Watch<br>и ли SmartWatch с<br>приложением «МуNice<br>Welcome»       01. Откройте приложение «МуNice Welcome» в Apple Watch<br>или SmartWatch с<br>приложением «МуNice<br>Welcome»       03. Выберите Аксессуар / сцены к другому       03. Выберите Аксессуар / сцены к другому         03. Выберите Аксессуар / сцены к другому       03. Выберите Аксессуар / сцены к другому       03. Выберите Аксессуар / сцены к другому                                                                                                    | уведомлений              |     | «Настройки».                                            | ∠ Nex                                       |
| Ризһ-уведомления<br>сообщают о состоянии в<br>режиме реального<br>времени автоматизации,<br>связанной с аксессуаром,<br>без открытия<br>приложения. Эти<br>уведомления поступают<br>на смартфон<br>пользователя только в<br>том случае, если они<br>включены, и только если<br>приложение закрыто или<br>находится в фоновом<br>режиме       01. Откройте приложение «MyNice Welcome» в Apple Watch<br>или SmartWatch с<br>используйте Apple Watch<br>и SmartWatch, добавьте<br>аксессуары и сцены в       01. Откройте приложение «MyNice Welcome» в Apple Watch<br>или SmartWatch, добавьте<br>аксессуары и сцены в       01. Откройте приложение «MyNice Welcome» в Apple Watch<br>или SmartWatch, добавьте<br>аксессуары и сцены в       01. Откройте приложение «MyNice Welcome» в Apple Watch<br>или SmartWatch, собавьте<br>аксессуары и сцены в       01. Откройте приложение «MyNice Welcome» в Apple Watch<br>или SmartWatch, добавьте<br>аксессуары и сцены в       01. Откройте приложение «MyNice Welcome» в Apple Watch<br>или SmartWatch, добавьте<br>аксессуары и сцены в       01. Откройте приложение «MyNice Welcome» в Apple Watch<br>или SmartWatch, добавьте<br>аксессуары и сцены в       01. Откройте приложение «MyNice Welcome» в Apple Watch<br>или SmartWatch, добавьте<br>аксессуары и сцены в       01. Откройте приложение «MyNice Welcome» в Apple Watch<br>или SmartWatch, добавьте<br>аксессуары и сцены в       01. Откройте приложение «MyNice Welcome» в Apple Watch<br>или SmartWatch       01. Откройте приложение «MyNice Welcome» в Apple Watch<br>или SmartWatch, добавьте<br>аксессуары и сцены в       01. Откройте приложение «MyNice<br>или SmartWatch       03. Выберите Аксессуар / Сцена для управления и выберите<br>издерее Сцена и и или SmartWatch       03. Выберите Аксессуар / Сцена для управления и выберите<br>издерее Сцена и и или       05. Выберите Аксессуар / Сцена для управления и выберите<br>издерее Сцена и и или       05. Выберие Аксессуар / Сцена и и и и и и и и и и и и и и и и и и и                                                                                                    |                          | 02. | Выберите «Домой», затем «Управление пользователями»     | USER PROFILE                                |
| сообщают о состоянии в режиме реального времени автоматизации, связанной с аксессуаром, без открытия приложения. Эти уведомления       03. Выберите соответствующие профили и включите Push-уведомления              шоло и маления             шоло и маления             Шоло и маления             Шоло маления             Использователя только если             приложение закрыто или             находится в фоновом             режиме             Используйте Аррle Watch             и ли SmartWatch: оно покажет первый аксессуар / сцену,             добавленный в избранное в приложении.             02. Просмотрите экраны по горизонтали, чтобы перейти от             одного аксессуар / сцены к другому             03. Выберите Аксессуар / сцены к другому             03. Выберите Аксессуар / сцены к другому             03. Выберите Аксессуар / сцены к другому             03. Выберите Аксессуар / сцены к другому             03. Выберите Аксессуар / сцены к другому             03. Выберите Аксессуар / сцены к другому             по сцены в             выберите маления             выберите             нужную команду.              по сцены                                                                                                    | Push-уведомления         |     | и, наконец, нужный аксессуар                            | USEPNAME Alex                               |
| режиме реального<br>времени автоматизации,<br>связанной с аксессуаром,<br>без открытия<br>приложения. Эти<br>уведомления поступают<br>на смартфон<br>пользователя только в<br>том случае, если они<br>включены, и только если<br>приложение закрыто или<br>находится в фоновом<br>режиме<br>Используйте Apple Watch<br>и SmartWatch с<br>приложением «MyNice<br>Welcome»<br>UCIONсьовать<br>Apple Watch и / или<br>SmartWatch, добавьте<br>аксессуары и сцены в                                                                                                    | сообщают о состоянии в   | 03. | Выберите соответствующие профили и включите Push-       | BOLE Administrator                          |
| времени автоматизации,<br>связанной с аксессуаром,<br>без открытия<br>приложения. Эти<br>уведомления поступают<br>на смартфон<br>пользователя только в<br>том случае, если они<br>включены, и только если<br>приложение закрыто или<br>находится в фоновом<br>режиме<br>Используйте Apple Watch<br>и SmartWatch с<br>приложением «MyNice<br>Welcome»<br>Чтобы использовать<br>Apple Watch и / или<br>SmartWatch, добавьте<br>аксессуары и сцены в                                                                                                    | режиме реального         |     | уведомления                                             |                                             |
| связанной с аксессуаром,<br>без открытия<br>приложения. Эти<br>уведомления поступают<br>на смартфон<br>пользователя только в<br>том случае, если они<br>включены, и только если<br>приложение закрыто или<br>находится в фоновом<br>режиме<br>Используйте Apple Watch<br>и SmartWatch с<br>приложением «MyNice<br>Welcome»<br>UCIONDASOBATE<br>Apple Watch и / или<br>SmartWatch, добавьте<br>аксессуары и сцены в                                                                                                    | времени автоматизации,   |     |                                                         | NOTECHING                                   |
| без открытия<br>приложения. Эти<br>уведомления поступают<br>на смартфон<br>пользователя только в<br>том случае, если они<br>включены, и только если<br>приложение закрыто или<br>находится в фоновом<br>режиме       01. Откройте приложение «MyNice Welcome» в Apple Watch<br>или SmartWatch с<br>приложением «MyNice       01. Откройте приложение «MyNice Welcome» в Apple Watch<br>или SmartWatch с<br>приложением «MyNice       01. Откройте приложение «MyNice Welcome» в Apple Watch<br>или SmartWatch с<br>приложением «MyNice       01. Откройте приложение «MyNice Welcome» в Apple Watch<br>или SmartWatch: оно покажет первый аксессуар / сцену,<br>добавленный в избранное в приложении.       12:29         Чтобы использовать<br>Apple Watch и / или<br>SmartWatch, добавьте<br>аксессуары и сцены в       03. Выберите Аксессуар / Сцена для управления и выберите<br>нужную команду.       12:29                                                                                                    | связанной с аксессуаром. |     |                                                         | KURSHITS                                    |
| приложения. Эти<br>уведомления поступают<br>на смартфон<br>пользователя только в<br>том случае, если они<br>включены, и только если<br>приложение закрыто или<br>находится в фоновом<br>режиме<br>Используйте Apple Watch<br>и SmartWatch с<br>приложением «МуNice<br>Welcome»<br>Чтобы использовать<br>Apple Watch и / или<br>SmartWatch, добавьте<br>аксессуары и сцены в                                                                                                    | без открытия             |     |                                                         |                                             |
| уведомления поступают<br>на смартфон<br>пользователя только в<br>том случае, если они<br>включены, и только если<br>приложение закрыто или<br>находится в фоновом<br>режиме<br>Используйте Apple Watch<br>и SmartWatch с<br>приложением «MyNice<br>Welcome»<br>Чтобы использовать<br>Apple Watch и / или<br>SmartWatch, добавьте<br>аксессуары и сцены в                                                                                                    | приложения. Эти          |     |                                                         |                                             |
| на смартфон<br>пользователя только в<br>том случае, если они<br>включены, и только если<br>приложение закрыто или<br>находится в фоновом<br>режиме<br>Используйте Apple Watch<br>и SmartWatch с<br>приложением «MyNice<br>Welcome»<br>Чтобы использовать<br>Apple Watch и / или<br>SmartWatch, добавьте<br>аксессуары и сцены в                                                                                                    | уведомления поступают    |     |                                                         |                                             |
| пользователя только в<br>том случае, если они<br>включены, и только если<br>приложение закрыто или<br>находится в фоновом<br>режиме<br>Используйте Apple Watch<br>и SmartWatch с<br>приложением «MyNice<br>Welcome»<br>01. Откройте приложение «MyNice Welcome» в Apple Watch<br>или SmartWatch: оно покажет первый аксессуар / сцену,<br>добавленный в избранное в приложении.<br>02. Просмотрите экраны по горизонтали, чтобы перейти от<br>одного аксессуара / сцены к другому<br>03. Выберите Аксессуар / Сцена для управления и выберите<br>Аpple Watch и / или<br>SmartWatch, добавьте<br>аксессуары и сцены в                                                                                                    | на смартфон              |     |                                                         |                                             |
| том случае, если они<br>включены, и только если<br>приложение закрыто или<br>находится в фоновом<br>режиме<br>Используйте Apple Watch<br>и SmartWatch c<br>приложением «MyNice<br>Welcome»<br>UCCONESOBATE<br>Apple Watch и / или<br>SmartWatch, добавьте<br>аксессуары и сцены в                                                                                                    | пользователя только в    |     |                                                         |                                             |
| включены, и только если<br>приложение закрыто или<br>находится в фоновом<br>режиме       01. Откройте приложение «MyNice Welcome» в Apple Watch<br>и SmartWatch с<br>приложением «MyNice       01. Откройте приложение «MyNice Welcome» в Apple Watch<br>или SmartWatch: оно покажет первый аксессуар / сцену,<br>добавленный в избранное в приложении.       12:29         Welcome»       02. Просмотрите экраны по горизонтали, чтобы перейти от<br>одного аксессуара / сцены к другому       3. Выберите Аксессуар / Сцена для управления и выберите<br>нужную команду.       12:29         Утобы использовать<br>Аpple Watch и / или<br>SmartWatch, добавьте<br>аксессуары и сцены в       03. Выберите Аксессуар / Сцена для управления и выберите<br>нужную команду.       03. Выберите Аксессуар / Сцена для управления и выберите<br>нужную команду.       03. Выберите Аксессуар / Сцена для управления и выберите<br>нужную команду.                                                                                                    | том случае, если они     |     |                                                         |                                             |
| приложение закрыто или<br>находится в фоновом<br>режиме<br>Используйте Apple Watch<br>и SmartWatch с<br>приложением «MyNice<br>Welcome»<br>U2. Просмотрите экраны по горизонтали, чтобы перейти от<br>одного аксессуара / сцены к другому<br>U3. Выберите Аксессуар / Сцена для управления и выберите<br>нужную команду.<br>U3. Выберите Аксессуар / Сцена для управления и выберите<br>нужную команду.                                                                                                    | включены, и только если  |     |                                                         |                                             |
| находится в фоновом<br>режиме<br>Используйте Apple Watch<br>и SmartWatch с<br>приложением «MyNice<br>Welcome»<br>UCONDESSIGNER<br>Welcome»<br>U2. Просмотрите экраны по горизонтали, чтобы перейти от<br>одного аксессуара / сцены к другому<br>U3. Выберите Аксессуар / Сцена для управления и выберите<br>нужную команду.<br>U3. Выберите Аксессуар / Сцена для управления и выберите<br>нужную команду.                                                                                                    | придожение закрыто иди   |     |                                                         |                                             |
| режиме<br>Используйте Apple Watch<br>и SmartWatch c<br>приложением «MyNice<br>Welcome»<br>Чтобы использовать<br>Apple Watch и / или<br>SmartWatch, добавьте<br>аксессуары и сцены в                                                                                                    | находится в фоновом      |     |                                                         |                                             |
| Используйте Apple Watch       01. Откройте приложение «MyNice Welcome» в Apple Watch         и SmartWatch с       или SmartWatch: оно покажет первый аксессуар / сцену,         приложением «MyNice       добавленный в избранное в приложении.         Welcome»       02. Просмотрите экраны по горизонтали, чтобы перейти от         одного аксессуара / сцены к другому       Stopped         Чтобы использовать       03. Выберите Аксессуар / Сцена для управления и выберите         Аррle Watch и / или       нужную команду.                                                                                                    | режиме                   |     |                                                         |                                             |
| и SmartWatch с или SmartWatch: оно покажет первый аксессуар / сцену, добавленный в избранное в приложении.<br>Welcome» 02. Просмотрите экраны по горизонтали, чтобы перейти от одного аксессуара / сцены к другому<br>Чтобы использовать 03. Выберите Аксессуар / Сцена для управления и выберите Акрере Vatch и / или SmartWatch, добавьте аксессуары и сцены в                                                                                                    | Используйте Apple Watch  | 01  | Откройте придожение «MyNice Welcome» в Apple Watch      |                                             |
| приложением «MyNice<br>Welcome» добавленный в избранное в приложении.<br>02. Просмотрите экраны по горизонтали, чтобы перейти от<br>одного аксессуара / сцены к другому<br>03. Выберите Аксессуар / Сцена для управления и выберите<br>Аррle Watch и / или<br>SmartWatch, добавьте<br>аксессуары и сцены в                                                                                                    | и SmartWatch c           | 01. | или SmartWatch: оно покажет первый аксессуар / сцену.   | 12:29                                       |
| Welcome»       02. Просмотрите экраны по горизонтали, чтобы перейти от одного аксессуара / сцены к другому       Stopped         Чтобы использовать       03. Выберите Аксессуар / Сцена для управления и выберите нужную команду.       Stopped         Garage       Garage       Garage                                                                                                    | придожением «MyNice      |     | лобавленный в избранное в приложении                    |                                             |
| Чтобы использовать<br>Apple Watch и / или03. Выберите Аксессуар / Сцена для управления и выберите<br>нужную команду.Stopped<br>Garage Door<br>Office<br>GarageSmartWatch, добавьте<br>аксессуары и сцены в61. Просметрите энрине и рузовления и рузовления и выберите<br>нужную команду.51. Просметрите энрине и рузовления и выберите<br>нужную команду.                                                                                                    | Welcome»                 | 02  | Просмотрите экраны по горизонтали, чтобы перейти от     |                                             |
| Чтобы использовать<br>Apple Watch и / или03. Выберите Аксессуар / Сцена для управления и выберите<br>нужную команду.Garage Door<br>Office<br>GarageSmartWatch, добавьте<br>аксессуары и сцены вGarage                                                                                                    |                          | 02. | одного аксессуара / сцены к другому                     | Stopped                                     |
| Apple Watch и / или     нужную команду.     Office       SmartWatch, добавьте     Garage                                                                                                    | Чтобы использовать       | 03  | Выберите Аксессуара / Сцена для управления и выберите   | Stopped                                     |
| SmartWatch, добавьте<br>аксессуары и сцены в                                                                                                    | Apple Watch и / или      |     | нужную команлу.                                         | Office                                      |
| аксессуары и сцены в                                                                                                    | SmartWatch добавьте      |     |                                                         | Garage                                      |
|                                                                                                    | аксессуары и сцены в     |     |                                                         | • •                                         |
| раздел «Избранное»                                                                                                    | разлел «Избранное»       |     |                                                         |                                             |
| приложения на iPhone и /                                                                                                    | приложения на iPhone и / |     |                                                         |                                             |
| или смартфоне                                                                                                    | или смартфоне            |     |                                                         |                                             |

**Внимание!** - Технология MyNice также позволяет удаленное управление аксессуарами, связанными с приложением «MyNice Welcome»! Для смартфона требуется только активное подключение к Интернету. Если Аксессуар не может использоваться, он может быть временно недоступен.

# 7. ОБСЛУЖИВАНИЕ IFTTT

IFTTT - это бесплатный он-лайн сервис, который позволяет автоматически выполнять определенные функции, содержащиеся на разных веб-сервисах, объединяя их друг с другом. Для получения дополнительной информации о IFTTT посетите сайт <u>https://ifttt.com</u>

Загрузив приложение IFTTT и создав учетную запись, пользователь может создать некоторые «правила» (или апплеты), с помощью которых можно автоматизировать определенные функции после того, как будут созданы другие условия: например, «Если идет дождь завтра, отправьте уведомление» или «Если есть новости, отправьте электронное письмо» и т. Д.

Доступные услуги IFTTT включают услугу Nice; чтобы начать использовать эту услугу, на смартфоне должно быть установлено приложение «MyNice Welcome» с хотя бы одним зарегистрированным аксессуаром IT4WIFI и активным подключением к Интернету.

Действуйте следующим образом:

- 01. Откройте приложение «MyNice Welcome» и выберите «Настройки».
- 02. Выберите «Дом», а затем «Аксессуар», на котором будет использоваться услуга «IFTTT Nice»
- 03. Выберите «IFTTT», затем «Включить службу» (функция доступна только для администраторов аксессуаров) и, наконец, «Включить мою услугу Nice на IFTTT» (функция доступна для всех пользователей)
- 04. Если вы пользуетесь услугой «Nice» в IFTTT, выберите «Сгенерировать код»,
- 05. Войдите в приложение IFTTT и введите учетные данные учетной записи IFTTT
- 06. Найдите службу «Nice» и, как только найдёте, выберите «Подключиться», чтобы подключить свою учетную запись к службе: вставьте код, сгенерированный приложением «MyNice Welcome», в нужное поле, затем выберите «Авторизовать» и подождите.
- 07. Как только авторизация будет завершена, можно использовать апплеты по умолчанию, уже созданные в службе, или настроенные апплеты.

**Отключение службы IFTTT в аксессуаре**: администратор должен установить переключатель «Включить службу» в положение «Выкл.». Любые созданные апплеты больше не будут иметь никакого эффекта.

**Отключение пользователя IFTTT, не отключив всю службу в аксессуаре**: пользователь (администратор или нет) должен установить переключатель «Включить мою службу Nice на IFTTT» в положение «Выкл.». Любые созданные апплеты больше не будут иметь никакого эффекта.

Отключение услуги Nice от пользователя IFTTT: откройте приложение IFTTT, найдите услугу Nice, выберите символ «Ingranaggio» (шестерня) и выберите «Отключить». Если вы хотите снова воспользоваться услугой Nice позже, вам потребуется новая авторизация, повторно вводя код, созданный приложением «MyNice Welcome».

**Важное!** - В списке возможных аксессуаров IT4WIFI в апплетах IFTTT отображаются только те, кто зарегистрирован на смартфоне, с которого была выполнена авторизация для услуги Nice в IFTTT, и только когда услуга и пользователь были включены для каждого из них.

# 8. СБРОС

В таблице 7 перечислены три типа аппаратного сброса для аксессуара IT4WIFI.

| Таблица 7                                                           |                                                                                                    |  |  |  |  |  |
|---------------------------------------------------------------------|----------------------------------------------------------------------------------------------------|--|--|--|--|--|
| Тип сброса                                                          | процедура                                                                                                    |  |  |  |  |  |
| Полный сброс<br>настроек                                            | <ul> <li>01. Удерживайте кнопку Р (примерно 10 секунд), пока все светодиоды (L1-L2-L3) не начнут мигать красным</li> <li>02. Затем отпустите клавишу</li> </ul>                                                                                                    |  |  |  |  |  |
| все параметры<br>аксессуаров                                        | Когда мигание прекращается, Аксессуар перезапускается со<br>светящимся постоянно зеленым светом светодиодом L3 и<br>мигающим зеленым светодиодом L2, готовым принять новую<br>конфигурацию.<br>Удалите аксессуар из приложения и следуйте процедуре,<br>описанной в главе 4.                                                           |  |  |  |  |  |
| Сброс учетных<br>данных Wi-Fi<br>Позволяет удалить                  | <ul> <li>01. Удерживайте нажатой кнопку Р (примерно 3 секунды),<br/>пока светодиод L2 не начнет быстро мигать красным<br/>светом</li> <li>02. Затем отпустите клавишу.</li> </ul>                                                                                                    |  |  |  |  |  |
| сетевые настройки<br>сети Wi-Fi                                     | Когда мигание прекращается, Аксессуар перезапускается со<br>светящимся постоянно зеленым светом светодиодом L3 и<br>мигающим зеленым светодиодом L2, готовым принять новую<br>конфигурацию.                                                                                                    |  |  |  |  |  |
|                                                                     | <ul> <li>- iPhone&gt; «Настройки»&gt; «WiFi» и выберите «Аксессуар» внизу,<br/>следуя приведенным указаниям&gt; затем откройте приложение<br/>«MyNice Welcome HK», чтобы использовать его</li> <li>- Android-смартфон, откройте приложение «MyNice Welcome» и<br/>используйте процедуру вставки сети, описанную в главе 4.2</li> </ul> |  |  |  |  |  |
| Сброс с<br>восстановлением<br>заводских настроек                    | <ol> <li>Отключите IT4WIFI от питания, используя выключатель на<br/>электрической панели</li> <li>Удерживая клавишу Р на аксессуаре нажатой, включите<br/>питание: светодиод 12 будет светиться красным и начнет</li> </ol>                                                                                                    |  |  |  |  |  |
| Это позволяет<br>восстановить<br>аксессуар до<br>заводских настроек | быстро мигать<br>03. Отпустите кнопку <b>Р</b> , когда светодиод L2 перестанет<br>мигать.                                                                                                    |  |  |  |  |  |
| Внимание! -<br>Используйте этот тип<br>сброса только в том          | Аксессуар перезапускается со светящимся постоянно зеленым светом светодиодом L3 и мигающим зеленым светодиодом L2, готовым принять новую конфигурацию.                                                                                                    |  |  |  |  |  |
| случае, если «общий<br>сброс» работает<br>неправильно               | Удалите аксессуар из приложения и следуйте процедуре, описанной в главе 4.                                                                                                    |  |  |  |  |  |

Примечание: если в аксессуаре постоянно светится зеленый светодиод L3 и мигает зеленым светом светодиод L2 (аксессуар уже сброшен), клавиша **Р** не действует.

Внимание! - Клавиша Р служит только для отмены (сброса) настроек, а не для перезапуска Аксессуаров.

# 9. ИНДИКАТОРЫ

В следующей таблице показано поведение светодиодов аксессуара и действия, которые пользователь должен предпринять в случае ошибок / проблем, указанных светодиодами.

## ОПИСАНИЕ ПОВЕДЕНИЯ СВЕТОДИОДОВ

L1: первый светодиод -> содержит информацию о соединении BusT4 аксессуара в отношении связанной с ним автоматизации

L2: второй светодиод -> содержит информацию о статусе подключения Wi-Fi аксессуара

L3: третий светодиод -> содержит информацию о статусе системы аксессуаров

**Внимание!** - При правильной работе блока (после первоначальной настройки) все три светодиода должны светиться постоянным зеленым светом.

| Таблица 8                   |              |              |                  |                                             |  |  |
|-----------------------------|--------------|--------------|------------------|---------------------------------------------|--|--|
| Ожидаемое рабочее состояние |              |              |                  |                                             |  |  |
| Светодиод L1                | Светодиод L2 | Светодиод L3 | состояние        | описание                                    |  |  |
| Постоянный                  | Постоянный   | Постоянный   | постоянно        | Аксессуар находится в нормальном рабочем    |  |  |
| зеленый                     | зеленый      | зеленый      |                  | состоянии                                   |  |  |
| выключено                   | Мигает       | Постоянный   | Постоянно в      | Аксессуар ожидает получения от              |  |  |
|                             | зеленым      | зеленый      | течение 30 минут | пользователя конфигурации сети Wi-Fi.       |  |  |
|                             |              |              |                  | Используйте приложение, чтобы связать       |  |  |
|                             |              |              |                  | Аксессуар с желаемой сетью Wi-Fi            |  |  |
| выключено                   | оранжевый    | зеленый      | Временно         | Аксессуар связывается с сетью WiFi, через   |  |  |
|                             |              |              | (несколько       | которую он был запущен                      |  |  |
|                             |              |              | секунд)          |                                             |  |  |
|                             | Устойчивый   | Устойчивый   | постоянно        | Аксессуар правильно связан с сетью Wi-Fi,   |  |  |
|                             | зеленый цвет | зеленый цвет |                  | через которую он был запущен (в случае с    |  |  |
|                             |              |              |                  | технологией MyNice соединение с облаком     |  |  |
|                             |              |              |                  | также активно)                              |  |  |
| Мигает                      | Устойчивый   | Устойчивый   | Временно         | Аксессуар ищет связанную с ним              |  |  |
| зеленым                     | зеленый цвет | зеленый цвет | (несколько       | автоматизацию                               |  |  |
|                             |              |              | секунд)          |                                             |  |  |
| выключено                   | выключено    | зеленый      | Временно         | Аксессуар, уже запущенный в сети Wi-Fi,     |  |  |
|                             |              |              | (несколько       | запускается                                 |  |  |
|                             |              |              | секунд)          |                                             |  |  |
| выключено                   | выключено    | Устойчивый   | постоянно        | Аксессуар, если он не подключен к сети Wi-  |  |  |
|                             |              | зеленый цвет |                  | Fi в течение 30 минут после запуска, больше |  |  |
|                             |              |              |                  | не может получать сетевую конфигурацию.     |  |  |
|                             |              |              |                  | Чтобы восстановить его в этом режиме,       |  |  |
|                             |              |              |                  | отключите его от питания, а затем снова     |  |  |
|                             |              |              |                  | подключите его                              |  |  |
| зеленый                     | зеленый      | Зеленый, 8   | временно         | Аксессуар определяет действия               |  |  |
|                             |              | быстрых      |                  | пользователя                                |  |  |
|                             |              | вспышек      |                  |                                             |  |  |
| Зеленыи,                    | выключено    | Устоичивыи   | Временно         | Аксессуар загружает конфигурацию для        |  |  |
| быстро мигает               |              | красныи      | (примерно 30     | правильнои работы. Дождитесь завершения     |  |  |
|                             | Ū            |              | секунд)          | операции.                                   |  |  |
| зеленыи                     | оранжевыи    | зеленыи      | временно         | В технологии МуNice Аксессуар не смог       |  |  |
|                             |              |              | (переменное      | подключиться к Облаку или потерял           |  |  |
|                             |              |              | время)           | соединение с облаком. Аксессуар             |  |  |
|                             |              |              |                  | автоматически восстанавливает соединение,   |  |  |
|                             |              |              |                  | как только он станет доступен               |  |  |
| мигающии                    | выключено    | мигающии     | временно         | Аксессуар обновляется. Подождите, пока      |  |  |
| оранжевыи                   |              | оранжевыи    | (примерно т      | операция оудет завершена. Если операция     |  |  |
|                             |              |              | минута)          | выполнена неправильно, пачины               |  |  |
|                             |              |              |                  | автоматически перезапускается через 5       |  |  |
|                             |              |              |                  | минут                                       |  |  |

| Состояние ошибок |              |              |           |                                               |  |
|------------------|--------------|--------------|-----------|-----------------------------------------------|--|
| Светодиод L1     | Светодиод L2 | Светодиод L3 | состояние | описание                                      |  |
| выключено        | Устойчивый   | Устойчивый   | постоянно | Проблема: аксессуар не запущен правильно      |  |
|                  | красный      | красный      |           | Решение: попробуйте перезапустить             |  |
|                  |              |              |           | аксессуар, отключив его от питания и затем    |  |
|                  |              |              |           | снова подключив его. Если проблема            |  |
|                  |              |              |           | повторится, выполните сброс, восстановив      |  |
|                  |              |              |           | заводские настройки, см. Таблицу 7 - Глава 8  |  |
|                  | Устойчивый   |              | постоянно | Проблема: аксессуар получил неверную          |  |
|                  | красный      |              |           | сетевую конфигурацию                          |  |
|                  |              |              |           | Решение: выполните сброс первого или          |  |
|                  |              |              |           | второго типа, описанный в главе 8             |  |
| Устойчивый       |              |              | постоянно | Проблема: аксессуар не нашел связанной с      |  |
| красный          |              |              |           | ним автоматизации                             |  |
|                  |              |              |           | Решение: если есть возможность, попробуйте    |  |
|                  |              |              |           | установить Аксессуар на другую автоматику     |  |
|                  |              |              |           | Gate & Door. Если проблема повторится,        |  |
|                  |              |              |           | замените кабель. Если проблема не             |  |
|                  |              |              |           | устранена, поврежден аксессуар или            |  |
|                  |              |              |           | центральный блок                              |  |
|                  | Мигает       |              | Постоянно | Проблема: аксессуар (уже запущенный в сети)   |  |
|                  | красным      |              | или       | потерял соединение Wi-Fi с точкой доступа     |  |
|                  |              |              | временно  | Решение: Убедитесь, что точка доступа         |  |
|                  |              |              |           | работает и что другие устройства Wi-Fi могут  |  |
|                  |              |              |           | правильно подключиться к нему, с точки        |  |
|                  |              |              |           | установки аксессуаров. Убедитесь, что         |  |
|                  |              |              |           | антенна аксессуара установлена правильно.     |  |
|                  |              |              |           | Убедитесь, что аксессуар не экранирован       |  |
|                  |              |              |           | каким-либо металлическим объектом,            |  |
|                  |              |              |           | который создает помехи при подключении.       |  |
|                  |              |              |           | Если соединение не может быть                 |  |
|                  |              |              |           | восстановлено каким-либо образом (точка       |  |
|                  |              |              |           | доступа заменена или изменены параметры),     |  |
|                  |              |              |           | выполните общую настройку Сбросить или        |  |
|                  |              |              |           | сбросить учетные данные WiFi, см. Таблицу 7 - |  |
|                  |              |              |           | Глава 8                                       |  |

Чтобы проверить поведение светодиодов после перезагрузке аксессуаров, смотрите Таблицу 7 - Глава 8. 10 ЧТО ДЕЛАТЬ, ЕСЛИ ...

Что делать, если все светодиоды IT4WIFI отключены

Убедитесь, что установка IT4WIFI выполнена правильно (глава 2) и что блок управления автоматикой не находится в режиме ожидания, если это так, отключите его

**Что делать, если хотя бы один из 3 светодиодов IT4WIFI остается постоянно красным** Читайте пункт «Состояние ошибок» Таблица 8 - Глава 9

**Что делать, если светодиод IT4WIFI L2 остается оранжевым при использовании технологии MyNice?** Аксессуар не имеет активного соединения Nice Cloud. Убедитесь, что точка доступа подключена к Интернету. Попробуйте при необходимости перезагрузить аксессуар (отключив его от питания и снова подключив его).

### Что делать, если IT4WIFI больше не отвечает на приложение

Попробуйте перезапустить IT4WIFI (отключив его от питания и снова подключив его), закройте приложение, перезапустите его и попробуйте управлять аксессуаром. Убедитесь, что три светодиода аксессуара постоянно светятся зеленым светом. Если проблема повторится, сбросьте как аксессуар, так и приложение и выполните новую настройку

### Что делать, IT4WIFI не может быть обновлен

Убедитесь, что вы используете ту же сеть Wi-Fi, что и IT4WIFI, и что подключение к Интернету активно

## Что делать, если приложение не запускается

Удалите приложение и переустановите его.

### Что делать, если приложение не находит IT4WIFI среди аксессуаров в сети

Убедитесь, что Аксессуар подключен к правильной сети Wi-Fi и убедитесь, что точка доступа, к которой подключен IT4WIFI, поддерживает услугу Bonjour

## Что делать, если не все функции доступны в приложении «MyNice Welcome»

Убедитесь, что вы являетесь одним из администраторов IT4WIFI

## Что делать, если апплеты IFTTT не работают?

Убедитесь, что все шаги в главе 7 выполнены правильно. Если необходимо, снова запустите процедуру и перезапустите IT4WIFI

## 11 ТЕХНИЧЕСКИЕ ХАРАКТЕРИСТИКИ

**ПРЕДУПРЕЖДЕНИЯ:** • Все технические характеристики, указанные здесь, относятся к температуре окружающей среды 20 ° C (± 5 ° C). • Nice S.p.A. оставляет за собой право изменять свою продукцию в любое время, когда она сочтет это необходимым, при сохранении того же предполагаемого использования и функциональности.

| IT4WIFI                           |                                                |  |  |  |
|-----------------------------------|------------------------------------------------|--|--|--|
| Подключение                       |                                                |  |  |  |
| Напряжение                        | 24 V                                           |  |  |  |
| Ток                               | 30mA                                           |  |  |  |
| Максимальная мощность потребления | 700mW                                          |  |  |  |
| Интерфейс Wi-Fi                   |                                                |  |  |  |
| Тип                               | 802.11 b/g/n – 2.4 GHz                         |  |  |  |
| Мощность                          | 14 dBm к разъему                               |  |  |  |
| Безопасность                      | OPEN/WEP/WPA-PSK/WPA2-PSK                      |  |  |  |
| Антенный разъем                   | SMA                                            |  |  |  |
| Окружающая среда                  |                                                |  |  |  |
| Рабочая Температура               | -20°C +50°C                                    |  |  |  |
| Температура хранения              | -25°C +70°C                                    |  |  |  |
| Влажность                         | 15% - 85%                                      |  |  |  |
| Класс защиты                      | IP 30                                          |  |  |  |
| Габаритные размеры                | 58 mm x 63 mm x 24 mm (исключая SMA и антенну) |  |  |  |
| Bec                               | 60 g                                           |  |  |  |

## 12 УТИЛИЗАЦИЯ ПРОДУКТА

Этот продукт изготовлен из различных материалов, некоторые из которых могут быть переработаны, а другие должны быть утилизированы. Обращайтесь за информацией о системах рециркуляции и утилизации, предусмотренных местными правилами в вашей области для этой категории продуктов.

**ВНИМАНИЕ!** - Некоторые части продукта могут содержать загрязняющие или опасные вещества, которые, если они попадают в окружающую среду, представляют собой серьезные риски для окружающей среды и здоровья.

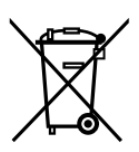

Как указано смежным символом, продукт нельзя удалять вместе с бытовыми отходами. Сортируйте материалы для утилизации в соответствии с методами, предусмотренными действующим законодательством в вашем регионе, или возвращайте продукт продавцу, покупая эквивалентный продукт.

**ВНИМАНИЕ!** - Местные правила могут предусматривать применение тяжелых штрафов в случае неправильной утилизации этого продукта.